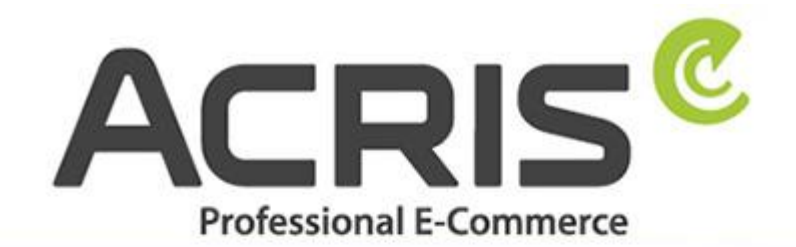

EU Cookie Richtlinie Pro DSGVO konformes Tracking

# **EU Cookie Policy Pro**

GDPR-compliant tracking with Google Tagmanager for Shopware 6

Version 61

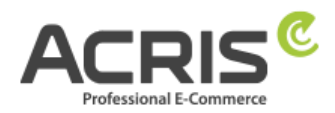

# Content

| 1               | Intro                                                                                                    | oduction                                                                                                    | .4                                                                                                  |
|-----------------|----------------------------------------------------------------------------------------------------|----------------------------------------------------------------------------------------------------|----------------------------------------------------------------------------------------------------|
| 2               | Shop                                                                                                    | oware administration area                                                                                                    | .5                                                                                                  |
|                 | 2.1.1                                                                                                    | Cookie ID SW6 -> Plugin Version 2.5.0-2.6.1                                                                                                    | 5                                                                                                   |
|                 | 2.1.2                                                                                                    | Cookie ID SW6 -> Plugin Version ab 2.7.0                                                                                                    | 5                                                                                                   |
|                 | 2.1.3                                                                                                    | Cookie ID SW6 -> Plugin Version ab 3.1.0                                                                                                    | 5                                                                                                   |
|                 | 2.1.4                                                                                                    | Google Consent Mode Cookie Configuration                                                                                                    | 6                                                                                                   |
| 3               | Setti                                                                                                    | ng up Google Consent Mode                                                                                                    | . 8                                                                                                 |
| 3.1             | L Create                                                                                                    | e required Variables                                                                                                    | 8                                                                                                   |
|                 | 3.1.1                                                                                                    | Create Variable: ad_personalization                                                                                                    | 8                                                                                                   |
|                 | 3.1.2                                                                                                    | Create Variable: ad_storage                                                                                                    | 8                                                                                                   |
|                 | 3.1.3                                                                                                    | Create Variable: ad_user_data                                                                                                    | 9                                                                                                   |
|                 | 3.1.4                                                                                                    | Create Variable: analytics_storage                                                                                                    | 9                                                                                                   |
|                 | 3.1.5                                                                                                    | Create Variable: functionality_storage                                                                                                    | 10                                                                                                  |
|                 | 3.1.6                                                                                                    | Create Variable: personalization_storage                                                                                                    | 10                                                                                                  |
|                 | 3.1.7                                                                                                    | Create Variable: security_storage                                                                                                    | 11                                                                                                  |
| 3.2             | 2 Create                                                                                                    | e required Tags                                                                                                    | 11                                                                                                  |
|                 | 3.2.1                                                                                                    | Create Tag: Google Consent Mode Default                                                                                                    | 11                                                                                                  |
|                 | 2 2 2                                                                                                    | Create Tag: Coogle Concept Mode Undate                                                                                                    | 12                                                                                                  |
|                 | 5.2.2                                                                                                    | Create Tag. Google consent Mode Opdate                                                                                                    | 15                                                                                                  |
| 4               | S.2.2                                                                                                    | ng up the Google Tag Manager for GA4                                                                                                    | 15                                                                                                  |
| <b>4</b><br>4.1 | S.Z.Z<br>Setti                                                                                                    | ing up the Google Tag Manager for GA4                                                                                                    | <b>15</b><br>15                                                                                     |
| <b>4</b><br>4.1 | S.Z.Z<br>Setti<br>L Create<br>4.1.1                                                                                                    | <b>ng up the Google Tag Manager for GA4</b>                                                                                                    | 15<br>15<br>15                                                                                      |
| <b>4</b><br>4.1 | <b>Setti</b><br>Create<br>4.1.1<br>4.1.2                                                                                                    | required Variables<br>Create Variable: ACRIS Cookie – Analytics VAR<br>Create Variable: ACRIS Cookie Analytics VAR                                                                                                    | <b>15</b><br>15<br>15<br>15<br>16                                                                   |
| <b>4</b><br>4.1 | <b>Setti</b><br><b>Setti</b><br>Create<br>4.1.1<br>4.1.2<br>4.1.3                                                                                                    | <b>ng up the Google Tag Manager for GA4</b>                                                                                                    | <b>15</b><br>15<br>15<br>15<br>16<br>17                                                             |
| <b>4</b><br>4.1 | <b>Setti</b><br>Create<br>4.1.1<br>4.1.2<br>4.1.3<br>4.1.4                                                                                                    | Ing up the Google Tag Manager for GA4         Ing up the Google Tag Manager for GA4         Ing up the Google Tag Manager for GA4 <td< th=""><th><b>15</b><br/>15<br/>15<br/>16<br/>17<br/>17</th></td<> | <b>15</b><br>15<br>15<br>16<br>17<br>17                                                             |
| <b>4</b><br>4.1 | <b>Setti</b><br><b>Setti</b><br>4.1.1<br>4.1.2<br>4.1.3<br>4.1.4<br>4.1.5                                                                                                    | Ing up the Google Tag Manager for GA4                                                                                                    | <b>15</b><br>15<br>15<br>16<br>17<br>17<br>18                                                       |
| <b>4</b><br>4.1 | <b>Setti</b><br><b>Setti</b><br>4.1.1<br>4.1.2<br>4.1.3<br>4.1.4<br>4.1.5<br>4.1.6                                                                                                    | Ing up the Google Tag Manager for GA4                                                                                                    | <b>15</b><br>15<br>15<br>16<br>17<br>17<br>18<br>19                                                 |
| <b>4</b><br>4.1 | <b>Setti</b><br>4.1.1<br>4.1.2<br>4.1.3<br>4.1.4<br>4.1.5<br>4.1.6<br>4.1.7                                                                                                    | Ing up the Google Tag Manager for GA4                                                                                                    | <b>15</b><br>15<br>15<br>16<br>17<br>17<br>18<br>19<br>19                                           |
| <b>4</b><br>4.1 | <b>Setti</b><br>Create<br>4.1.1<br>4.1.2<br>4.1.3<br>4.1.4<br>4.1.5<br>4.1.6<br>4.1.7<br>4.1.8                                                                                        | Ing up the Google Tag Manager for GA4       Image: Google Tag Manager for GA4         Create Variables       Image: Google Tag Manager for GA4         Create Variable: ACRIS Cookie – Analytics VAR       Image: Google Tag Manager for GA4         Create Variable: ACRIS Cookie – Analytics VAR       Image: Google Tag Manager for GA4         Create Variable: ACRIS Cookie – Analytics VAR       Image: Google Tag Manager for GA4         Create Variable: ACRIS Cookie Analytics VAR       Image: Google Tag Manager for GA4         Create Variable: ACRIS Cookie Landing Page       Image: Google Tag Manager for Ga4         Create Variable: ACRIS Cookie Referrer       Image: Google Tag Manager for Ga4         Create Variable: ACRIS - GA4 items mapped       Image: Google Tag Manager for Gat         Create Variable: ACRIS AddToCart       Image: Google Tag Manager for Gat         Create Variable: ACRIS RemoveFromCart       Image: Google Tag Manager for Gat         Create Variable: ACRIS Affiliation       Image: Google Tag Manager for Gat                                                                                                    | <b>15</b><br>15<br>15<br>15<br>16<br>17<br>17<br>18<br>19<br>19<br>20                               |
| <b>4</b><br>4.1 | <b>Setti</b><br>4.1.1<br>4.1.2<br>4.1.3<br>4.1.4<br>4.1.5<br>4.1.6<br>4.1.7<br>4.1.8<br>4.1.9                                                                                         | Ing up the Google Tag Manager for GA4         required Variables.         Create Variable: ACRIS Cookie – Analytics VAR.         Create Variable: ACRIS Cookie Analytics VAR zuerst aktiviert         Create Variable: ACRIS Cookie Landing Page         Create Variable: ACRIS Cookie Referrer         Create Variable: ACRIS Cookie Referrer         Create Variable: ACRIS Cookie Referrer         Create Variable: ACRIS Cookie Referrer         Create Variable: ACRIS - GA4 items mapped         Create Variable: ACRIS AddToCart.         Create Variable: ACRIS RemoveFromCart         Create Variable: ACRIS RemoveFromCart         Create Variable: ACRIS Ordernumber                                                                                                    | <b>15</b><br>15<br>15<br>16<br>17<br>17<br>18<br>19<br>20<br>20                                     |
| <b>4</b><br>4.1 | S.2.2<br>Setti<br>4.1.1<br>4.1.2<br>4.1.3<br>4.1.4<br>4.1.5<br>4.1.6<br>4.1.7<br>4.1.8<br>4.1.9<br>4.1.10                                                                             | Ing up the Google Tag Manager for GA4                                                                                                    | <b>15</b><br>15<br>15<br>16<br>17<br>17<br>18<br>19<br>20<br>20<br>21                               |
| <b>4</b><br>4.1 | S.2.2<br>Setti<br>4.1.1<br>4.1.2<br>4.1.3<br>4.1.4<br>4.1.5<br>4.1.6<br>4.1.7<br>4.1.8<br>4.1.9<br>4.1.10<br>4.1.11                                                                   | Ing up the Google Tag Manager for GA4                                                                                                    | <b>15</b><br>15<br>15<br>16<br>17<br>17<br>18<br>19<br>19<br>20<br>20<br>21<br>21<br>21             |
| <b>4</b><br>4.1 | S.2.2<br>Setti<br>4.1.1<br>4.1.2<br>4.1.3<br>4.1.4<br>4.1.5<br>4.1.6<br>4.1.7<br>4.1.8<br>4.1.9<br>4.1.10<br>4.1.11<br>4.1.12                                                         | Ing up the Google Tag Manager for GA4                                                                                                    | <b>15</b><br>15<br>15<br>16<br>17<br>17<br>18<br>19<br>20<br>20<br>21<br>21<br>21<br>22             |
| <b>4</b><br>4.1 | S.2.2<br>Setti<br>4.1.1<br>4.1.2<br>4.1.3<br>4.1.4<br>4.1.5<br>4.1.6<br>4.1.7<br>4.1.8<br>4.1.9<br>4.1.10<br>4.1.11<br>4.1.12<br>4.1.12<br>4.1.13                                     | Ing up the Google Tag Manager for GA4                                                                                                    | <b>15</b><br>15<br>15<br>16<br>17<br>17<br>18<br>19<br>20<br>20<br>21<br>21<br>22<br>22<br>22       |
| <b>4</b><br>4.1 | S.2.2<br>Setti<br>4.1.1<br>4.1.2<br>4.1.3<br>4.1.4<br>4.1.5<br>4.1.6<br>4.1.7<br>4.1.8<br>4.1.9<br>4.1.10<br>4.1.10<br>4.1.11<br>4.1.12<br>4.1.13<br>4.1.14                           | Ing up the Google Tag Manager for GA4                                                                                                    | <b>15</b><br>15<br>15<br>16<br>17<br>17<br>18<br>19<br>20<br>20<br>21<br>21<br>22<br>22<br>22<br>23 |
| <b>4</b><br>4.1 | <b>Setti</b><br><b>C</b> reate<br>4.1.1<br>4.1.2<br>4.1.3<br>4.1.4<br>4.1.5<br>4.1.6<br>4.1.7<br>4.1.8<br>4.1.9<br>4.1.10<br>4.1.10<br>4.1.11<br>4.1.12<br>4.1.13<br>4.1.14<br>4.1.15 | Ing up the Google Tag Manager for GA4                                                                                                    | <b>15</b><br>15<br>15<br>16<br>17<br>17<br>18<br>19<br>20<br>21<br>21<br>22<br>23<br>23<br>23       |

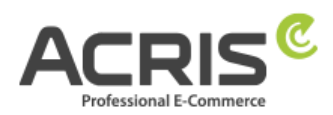

| 4.2.2       Create Trigger: ACRIS Cookie Analytics Trigger First Activated       24         4.2.3       Create Trigger: ACRIS add-to-cart event       25         4.2.4       Create Trigger: ACRIS add-to-cart event + Consent       25         4.2.5       Create Trigger: ACRIS remove-from-cart event + Consent       26         4.2.6       Create Trigger: ACRIS remove-from-cart event + Consent       26         4.2.6       Create Trigger: ACRIS Checkout Page       27         4.2.8       Create Trigger: ACRIS Checkout Page       27         4.2.9       Create Trigger: ACRIS Checkout Page       27         4.3       Create Tag: Google Analytics GA4-Konfiguration       28         4.3.1       Create Tag: Google Analytics GA4-Konfiguration First Activated       29         4.3.2       Create Tag: Google Analytics GA4-Konfiguration First Activated       29         4.3.3       Create Tag: ACRIS GA4 - AddtoCart Event       30         4.3.4       Create Tag: ACRIS Purchase Event       32         5       Setting up the Google Tag Manager for Google Ads       34         5.1       Create variable: ACRIS - Ecomm – pagetype       34         5.1.1       Create variable: ACRIS - Conversion ID       36         5.1.3       Create variable: ACRIS - Conversion Iabel - Add to Cart       36 <th>4</th> <th>.2.1</th> <th>Create Trigger: ACRIS Cookie Analytics Trigger</th> <th>24</th> | 4   | .2.1   | Create Trigger: ACRIS Cookie Analytics Trigger                 | 24   |
|----------------------------------------------------------------------------------------------------|-----|--------|----------------------------------------------------------------|------|
| 4.2.3       Create Trigger: ACRIS add-to-cart event       25         4.2.4       Create Trigger: ACRIS remove-from-cart event + Consent       26         4.2.5       Create Trigger: ACRIS remove-from-cart event + Consent       26         4.2.6       Create Trigger: ACRIS remove-from-cart event + Consent       26         4.2.7       Create Trigger: ACRIS Checkout Page       27         4.2.8       Create Trigger: ACRIS Checkout Page       27         4.3       Create Tag: Google Analytics GA4-Konfiguration       28         4.3.1       Create Tag: Google Analytics GA4-Konfiguration First Activated       29         4.3.2       Create Tag: Google Analytics GA4-Konfiguration First Activated       29         4.3.3       Create Tag: ACRIS GA4 - AddtoCart Event       30         4.3.4       Create Tag: ACRIS GA4 - AddtoCart Event       32         5       Setting up the Google Tag Manager for Google Ads       34         5.1       Create variable: ACRIS - Ecomm – pagetype       34         5.1.1       Create variable: ACRIS - Ecomm – prodid       35         5.1.3       Create variable: ACRIS - Conversion Iabel - Add to Cart       36         5.1.4       Create variable: ACRIS - Conversion Label - Purchase       37         5.1.5       Create variable: ACRIS - Conversion Label - Purchase                                                                                   | 4   | .2.2   | Create Trigger: ACRIS Cookie Analytics Trigger First Activated | 24   |
| 4.2.4       Create Trigger: ACRIS add-to-cart event + Consent       25         4.2.5       Create Trigger: ACRIS remove-from-cart event + Consent       26         4.2.6       Create Trigger: ACRIS Checkout Page       27         4.2.7       Create Trigger: ACRIS Checkout Page       27         4.2.8       Create Trigger: ACRIS Checkout Page+ Consent       27         4.3       Create Tag: Google Analytics GA4-Konfiguration       28         4.3.1       Create Tag: Google Analytics GA4-Konfiguration First Activated       29         4.3.3       Create Tag: Google Analytics GA4-Konfiguration First Activated       29         4.3.3       Create Tag: Google Analytics GA4-Konfiguration First Activated       29         4.3.3       Create Tag: ACRIS GA4 - AddtoCart Event       30         4.3.4       Create Tag: ACRIS Purchase Event       31         4.3.5       Create Tag: ACRIS Purchase Event       32         5       Setting up the Google Tag Manager for Google Ads       34         5.1       Create variable: ACRIS - Ecomm – pagetype       34         5.1.1       Create variable: ACRIS - Ecomm – prodid       35         5.1.4       Create variable: ACRIS - Conversion Label - Add to Cart       36         5.1.5       Create variable: ACRIS - Conversion Label - Add to Cart       36                                                                                          | 4   | .2.3   | Create Trigger: ACRIS add-to-cart event                        | 25   |
| 4.2.5Create Trigger: ACRIS remove-from-cart event264.2.6Create Trigger: ACRIS Checkout Page.274.2.7Create Trigger: ACRIS Checkout Page274.2.8Create Trigger: ACRIS Checkout Page+ Consent274.3Create Tag: Google Analytics GA4-Konfiguration284.3.1Create Tag: Google Analytics GA4-Konfiguration First Activated294.3.2Create Tag: Google Analytics GA4-Konfiguration First Activated294.3.3Create Tag: ACRIS GA4 - AddtoCart Event304.3.4Create Tag: ACRIS GA4 - RemoveFromCart Event314.3.5Create Tag: ACRIS Purchase Event325Setting up the Google Tag Manager for Google Ads345.1Create variable: ACRIS Cookie - Ads VAR345.1.1Create variable: ACRIS - Ecomm - pagetype345.1.2Create variable: ACRIS - Ecomm - prodid355.1.4Create variable: ACRIS - Conversion ID365.1.5Create variable: ACRIS - Conversion Label - Add to Cart365.1.6Create variable: ACRIS - Conversion Label - Purchase375.2Create Trigger: ACRIS Cookie Ads Trigger385.2.1Create Trigger: ACRIS Cookie Ads Trigger385.2.2Create Trigger: ACRIS Cookie Ads Trigger385.2.3Create Trigger: ACRIS - Conversion Tracking - Remarketing415.3.1Create Trigger: ACRIS - Conversion Tracking - Remarketing415.3.2Create Trigger: ACRIS - Conversion Tracking - Remarketing415.3.                                                                                                    | 4   | .2.4   | Create Trigger: ACRIS add-to-cart event + Consent              | 25   |
| 4.2.6Create Trigger: ACRIS remove-from-cart event + Consent264.2.7Create Trigger: ACRIS Checkout Page274.2.8Create Trigger: ACRIS Checkout Page+ Consent274.3Create Tag: Google Analytics GA4-Konfiguration284.3.1Create Tag: Google Analytics GA4-Konfiguration284.3.2Create Tag: Google Analytics GA4-Konfiguration First Activated294.3.3Create Tag: ACRIS GA4 - AddtoCart Event304.3.4Create Tag: ACRIS GA4 - RemoveFromCart Event314.3.5Create Tag: ACRIS Purchase Event325Setting up the Google Tag Manager for Google Ads345.1Create variable: ACRIS Cookie - Ads VAR345.1.2Create variable: ACRIS - Ecomm – pagetype345.1.3Create variable: ACRIS - Ecomm – prodid355.1.4Create variable: ACRIS - Conversion ID365.1.5Create variable: ACRIS - Conversion Label - Add to Cart365.1.7Create variable: ACRIS - Conversion Label - Add to Cart365.1.8Create variable: ACRIS - Conversion Label - Start Checkout375.2Create Trigger: ACRIS Cookie Ads Trigger385.2.1Create Trigger: ACRIS Cookie Ads Trigger385.2.2Create Trigger: ACRIS Cookie Ads Trigger385.2.3Create Trigger: ACRIS - Conversion Tracking - Remarketing415.3.1Create Tag: ACRIS - Conversion Tracking - Remarketing415.3.2Create Tag: ACRIS - Conversion Tracking - Add to Cart43<                                                                                                    | 4.  | .2.5   | Create Trigger: ACRIS remove-from-cart event                   | 26   |
| 4.2.7Create Trigger: ACRIS Checkout Page                                                                                                    | 4.  | 2.6    | Create Trigger: ACRIS remove-from-cart event + Consent         | 26   |
| 4.2.8       Create Trigger: ACRIS Checkout Page+ Consent       27         4.3       Create required Tags       28         4.3.1       Create Tag: Google Analytics GA4-Konfiguration       28         4.3.2       Create Tag: Google Analytics GA4-Konfiguration First Activated       29         4.3.3       Create Tag: ACRIS GA4 - AddtoCart Event       30         4.3.4       Create Tag: ACRIS GA4 - AddtoCart Event       31         4.3.5       Create Tag: ACRIS Purchase Event       32         5       Setting up the Google Tag Manager for Google Ads       34         5.1       Create variable: ACRIS Cookie - Ads VAR       34         5.1.1       Create variable: ACRIS - Ecomm – pagetype       34         5.1.2       Create variable: ACRIS - Ecomm – prodid       35         5.1.4       Create variable: ACRIS - Conversion ID       36         5.1.5       Create variable: ACRIS - Conversion Label - Add to Cart       36         5.1.6       Create variable: ACRIS - Conversion Label - Add to Cart       37         5.1.8       Create variable: ACRIS - Conversion Label - Purchase       37         5.1.4       Create variable: ACRIS - Conversion Label - Start Checkout       37         5.1.5       Create variable: ACRIS - Conversion Label - Start Checkout       37                                                                                                    | 4.  | .2.7   | Create Trigger: ACRIS Checkout Page                            | 27   |
| 4.3       Create required Tags       28         4.3.1       Create Tag: Google Analytics GA4-Konfiguration       28         4.3.2       Create Tag: Google Analytics GA4-Konfiguration First Activated       29         4.3.3       Create Tag: ACRIS GA4 - AddtoCart Event.       30         4.3.4       Create Tag: ACRIS GA4 - RemoveFromCart Event.       31         4.3.5       Create Tag: ACRIS Purchase Event.       32         5       Setting up the Google Tag Manager for Google Ads       34         5.1.1       Create variable: ACRIS Cookie - Ads VAR.       34         5.1.2       Create variable: ACRIS - Ecomm – pagetype.       34         5.1.3       Create variable: ACRIS - Conversion ID       36         5.1.4       Create variable: ACRIS - Conversion ID       36         5.1.5       Create variable: ACRIS - Conversion Label - Add to Cart       36         5.1.7       Create variable: ACRIS - Conversion Label - Purchase       37         5.1.8       Create variable: ACRIS - Conversion Label - Start Checkout       37         5.2.1       Create Trigger: ACRIS Cookie Ads Trigger       38         5.2.2       Create Trigger: ACRIS Cookie Ads Trigger       38         5.2.3       Create Tag: ACRIS - Conversion Verknüpfung       41         5.3.1       Cre                                                                                                    | 4.  | .2.8   | Create Trigger: ACRIS Checkout Page+ Consent                   | .27  |
| 4.3.1Create Tag: Google Analytics GA4-Konfiguration284.3.2Create Tag: Google Analytics GA4-Konfiguration First Activated294.3.3Create Tag: ACRIS GA4 - AddtoCart Event304.3.4Create Tag: ACRIS GA4 - RemoveFromCart Event314.3.5Create Tag: ACRIS Purchase Event325Setting up the Google Tag Manager for Google Ads345.1Create required variables345.1.1Create variable: ACRIS Cookie - Ads VAR345.1.2Create variable: ACRIS - Ecomm – pagetype345.1.3Create variable: ACRIS - Ecomm – prodid355.1.4Create variable: ACRIS - Conversion ID365.1.5Create variable: ACRIS - Conversion Label - Add to Cart365.1.7Create variable: ACRIS - Conversion Label - Purchase375.1.8Create variable: ACRIS - Conversion Label - Start Checkout375.2Create required Trigger:385.2.1Create Trigger: ACRIS Cookie Ads Trigger385.2.2Create Trigger: ACRIS Cookie Ads Trigger385.2.3Create Trigger: ACRIS Conversion Verknüpfung415.3Create Tag: ACRIS - Conversion Verknüpfung415.3.1Create Tag: ACRIS - Conversion Tracking - Remarketing425.3.3Create Tag: ACRIS - Conversion Tracking - Remarketing425.3.4Create Tag: ACRIS - Conversion Tracking - Remarketing425.3.4Create Tag: ACRIS - Conversion Tracking - Remarketing425.3.4Create Tag: ACRIS                                                                                                    | 4.3 | Create | e required Tags                                                | . 28 |
| 4.3.2Create Tag: Google Analytics GA4-Konfiguration First Activated294.3.3Create Tag: ACRIS GA4 - AddtoCart Event304.3.4Create Tag: ACRIS GA4 - RemoveFromCart Event314.3.5Create Tag: ACRIS Purchase Event.325Setting up the Google Tag Manager for Google Ads345.1Create required variables345.1.1Create variable: ACRIS Cookie - Ads VAR.345.1.2Create variable: ACRIS - Ecomm – pagetype345.1.3Create variable: ACRIS - Ecomm – prodid355.1.4Create variable: ACRIS - Ecomm – totalvalue.355.1.5Create variable: ACRIS - Conversion ID365.1.6Create variable: ACRIS - Conversion Label - Add to Cart365.1.7Create variable: ACRIS - Conversion Label - Purchase375.1.8Create variable: ACRIS - Conversion Label - Start Checkout.375.2Create Trigger: ACRIS Cookie Ads Trigger385.2.1Create Trigger: ACRIS Cookie Ads Trigger385.2.2Create Trigger: ACRIS Cookie Ads Trigger385.2.3Create Trigger: ACRIS - Conversion Verknüpfung415.3.1Create Tag: ACRIS - Conversion Tracking - Remarketing.425.3.3Create Tag: ACRIS - Conversion Tracking - Remarketing.425.3.4Create Tag: ACRIS - Conversion Tracking - Purchase446Known problems & solutions456.1Implementing scripts via the GTM (example FBMessenger)45                                                                                                    | 4.  | .3.1   | Create Tag: Google Analytics GA4-Konfiguration                 | 28   |
| 4.3.3Create Tag: ACRIS GA4 - AddtoCart Event.304.3.4Create Tag: ACRIS GA4 - RemoveFromCart Event.314.3.5Create Tag: ACRIS Purchase Event.325Setting up the Google Tag Manager for Google Ads345.1Create variables345.1Create variable: ACRIS Cookie - Ads VAR.345.1.2Create variable: ACRIS - Ecomm - pagetype.345.1.3Create variable: ACRIS - Ecomm - prodid355.1.4Create variable: ACRIS - Ecomm - prodid355.1.5Create variable: ACRIS - Conversion ID365.1.6Create variable: ACRIS - Conversion ID365.1.7Create variable: ACRIS - Conversion Label - Add to Cart365.1.7Create variable: ACRIS - Conversion Label - Purchase375.1.8Create variable: ACRIS - Conversion Label - Start Checkout.375.2Create Trigger: ACRIS Cookie Ads Trigger385.2.1Create Trigger: ACRIS Cookie Ads Trigger385.2.2Create Trigger: ACRIS Cookie Ads Trigger385.2.3Create Trigger: ACRIS Cookie Ads Trigger415.3Create Tag: ACRIS - Conversion Tracking - Remarketing.415.3.4Create Tag: ACRIS - Conversion Tracking - Remarketing.425.3.4Create Tag: ACRIS - Conversion Tracking - Purchase446Known problems & solutions.456.1Implementing scripts via the GTM (example FBMessenger)457Contact.48                                                                                                    | 4.  | .3.2   | Create Tag: Google Analytics GA4-Konfiguration First Activated | 29   |
| 4.3.4Create Tag: ACRIS GA4 - RemoveFromCart Event314.3.5Create Tag: ACRIS Purchase Event325Setting up the Google Tag Manager for Google Ads345.1Create required variables345.1.1Create variable: ACRIS Cookie - Ads VAR345.1.2Create variable: ACRIS - Ecomm – pagetype345.1.3Create variable: ACRIS - Ecomm – prodid355.1.4Create variable: ACRIS - Ecomm – totalvalue355.1.5Create variable: ACRIS - Conversion ID365.1.6Create variable: ACRIS - Conversion Label - Add to Cart365.1.7Create variable: ACRIS - Conversion Label - Purchase375.1.8Create variable: ACRIS - Conversion Label - Purchase375.1.8Create variable: ACRIS - Conversion Label - Start Checkout375.2Create Trigger: ACRIS Cookie Ads Trigger385.2.1Create Trigger: ACRIS Cookie Ads Trigger385.2.2Create Trigger: ACRIS Cookie Ads Trigger385.2.3Create Trigger: ACRIS Conversion Verknüpfung415.3.1Create Tag: ACRIS - Conversion Verknüpfung415.3.2Create Tag: ACRIS - Conversion Tracking - Remarketing425.3.3Create Tag: ACRIS - Conversion Tracking - Purchase446Known problems & solutions456.1Implementing scripts via the GTM (example FBMessenger)45                                                                                                    | 4.  | .3.3   | Create Tag: ACRIS GA4 - AddtoCart Event                        | 30   |
| 4.3.5Create Tag: ACRIS Purchase Event                                                                                                    | 4.  | 3.4    | Create Tag: ACRIS GA4 - RemoveFromCart Event                   | 31   |
| 5Setting up the Google Tag Manager for Google Ads345.1Create required variables345.1.1Create variable: ACRIS Cookie - Ads VAR.345.1.2Create variable: ACRIS - Ecomm - pagetype345.1.3Create variable: ACRIS - Ecomm - prodid355.1.4Create variable: ACRIS - Ecomm - totalvalue355.1.5Create variable: ACRIS - Conversion ID365.1.6Create variable: ACRIS - Conversion Label - Add to Cart365.1.7Create variable: ACRIS - Conversion Label - Purchase375.1.8Create variable: ACRIS - Conversion Label - Purchase375.1.8Create variable: ACRIS - Conversion Label - Start Checkout375.2Create Trigger: ACRIS Cookie Ads Trigger385.2.1Create Trigger: ACRIS Cookie Ads Trigger385.2.2Create Trigger: ACRIS Cookie Ads Trigger385.2.3Create Trigger: ACRIS Cookie Ads Trigger405.3Create Tag: ACRIS - Conversion Verknüpfung415.3.1Create Tag: ACRIS - Conversion Tracking - Remarketing425.3.3Create Tag: ACRIS - Conversion Tracking - Purchase446Known problems & solutions456.1Implementing scripts via the GTM (example FBMessenger)457Contact48                                                                                                    | 4.  | .3.5   | Create Tag: ACRIS Purchase Event                               | 32   |
| 5.1Create required variables345.1.1Create variable: ACRIS Cookie - Ads VAR.345.1.2Create variable: ACRIS - Ecomm - pagetype.345.1.3Create variable: ACRIS - Ecomm - prodid355.1.4Create variable: ACRIS - Ecomm - totalvalue.355.1.5Create variable: ACRIS - Conversion ID365.1.6Create variable: ACRIS - Conversion Label - Add to Cart365.1.7Create variable: ACRIS - Conversion Label - Purchase375.1.8Create variable: ACRIS - Conversion Label - Start Checkout375.2Create required Triggers385.2.1Create Trigger: ACRIS Cookie Ads Trigger385.2.2Create Trigger: ACRIS Checkout Page + Ads Consent395.2.3Create Trigger: ACRIS add_to_cart event + Ads Consent405.3Create Tag: ACRIS - Conversion Tracking - Remarketing415.3.1Create Tag: ACRIS - Conversion Tracking - Remarketing425.3.3Create Tag: ACRIS - Conversion Tracking - Purchase446Known problems & solutions456.1Implementing scripts via the GTM (example FBMessenger)45                                                                                                    | 5   | Setti  | ng up the Google Tag Manager for Google Ads                    | 34   |
| 5.1.1Create variable: ACRIS Cookie - Ads VAR                                                                                                    | 51  | Create |                                                                | 34   |
| 5.1.2Create variable: ACRIS - Ecomm - pagetype                                                                                                    | 5.  | 1.1    | Create variable: ACRIS Cookie - Ads VAR                        | .34  |
| 5.1.3Create variable: ACRIS - Ecomm - prodid.355.1.4Create variable: ACRIS - Ecomm - totalvalue.355.1.5Create variable: ACRIS - Conversion ID365.1.6Create variable: ACRIS - Conversion Label - Add to Cart365.1.7Create variable: ACRIS - Conversion Label - Purchase375.1.8Create variable: ACRIS - Conversion Label - Purchase375.1.9Create variable: ACRIS - Conversion Label - Start Checkout375.2Create required Triggers.385.2.1Create Trigger: ACRIS Cookie Ads Trigger385.2.2Create Trigger: ACRIS Checkout Page + Ads Consent395.2.3Create Trigger: ACRIS add_to_cart event + Ads Consent405.3Create Tag: ACRIS - Conversion Verknüpfung415.3.1Create Tag: ACRIS - Conversion Tracking - Remarketing.425.3.3Create Tag: ACRIS - Conversion Tracking - Nemarketing.425.3.4Create Tag: ACRIS - Conversion Tracking - Purchase446Known problems & solutions456.1Implementing scripts via the GTM (example FBMessenger)457Contact.48                                                                                                    | 5.  | 1.2    | Create variable: ACRIS - Ecomm – pagetype                      | 34   |
| 5.1.4Create variable: ACRIS - Ecomm - totalvalue                                                                                                    | 5.  | 1.3    | Create variable: ACRIS - Ecomm – prodid                        | 35   |
| 5.1.5Create variable: ACRIS - Conversion ID365.1.6Create variable: ACRIS - Conversion Label - Add to Cart365.1.7Create variable: ACRIS - Conversion Label - Purchase375.1.8Create variable: ACRIS - Conversion Label - Start Checkout375.2Create required Triggers385.2.1Create Trigger: ACRIS Cookie Ads Trigger385.2.2Create Trigger: ACRIS Checkout Page + Ads Consent395.2.3Create Trigger: ACRIS add_to_cart event + Ads Consent405.3Create Tag: ACRIS - Conversion Verknüpfung415.3.1Create Tag: ACRIS - Conversion Tracking - Remarketing425.3.3Create Tag: ACRIS - Conversion Tracking - Add to Cart435.3.4Create Tag: ACRIS - Conversion Tracking - Purchase446Known problems & solutions456.1Implementing scripts via the GTM (example FBMessenger)45                                                                                                    | 5.  | 1.4    | Create variable: ACRIS - Ecomm – totalvalue                    | 35   |
| 5.1.6Create variable: ACRIS - Conversion Label - Add to Cart365.1.7Create variable: ACRIS - Conversion Label - Purchase375.1.8Create variable: ACRIS - Conversion Label - Start Checkout375.2Create required Triggers385.2.1Create Trigger: ACRIS Cookie Ads Trigger385.2.2Create Trigger: ACRIS Checkout Page + Ads Consent395.2.3Create Trigger: ACRIS add_to_cart event + Ads Consent405.3Create Tag: ACRIS - Conversion Verknüpfung415.3.1Create Tag: ACRIS - Conversion Tracking - Remarketing425.3.3Create Tag: ACRIS - Conversion Tracking - Add to Cart435.3.4Create Tag: ACRIS - Conversion Tracking - Purchase446Known problems & solutions456.1Implementing scripts via the GTM (example FBMessenger)45                                                                                                    | 5.  | .1.5   | Create variable: ACRIS - Conversion ID                         | 36   |
| 5.1.7Create variable: ACRIS - Conversion Label - Purchase375.1.8Create variable: ACRIS - Conversion Label - Start Checkout375.2Create required Triggers385.2.1Create Trigger: ACRIS Cookie Ads Trigger385.2.2Create Trigger: ACRIS Checkout Page + Ads Consent395.2.3Create Trigger: ACRIS add_to_cart event + Ads Consent405.3Create required Tags415.3.1Create Tag: ACRIS - Conversion Verknüpfung415.3.2Create Tag: ACRIS - Conversion Tracking - Remarketing425.3.3Create Tag: ACRIS - Conversion Tracking - Add to Cart435.3.4Create Tag: ACRIS - Conversion Tracking - Purchase446Known problems & solutions456.1Implementing scripts via the GTM (example FBMessenger)45                                                                                                    | 5.  | .1.6   | Create variable: ACRIS - Conversion Label - Add to Cart        | 36   |
| 5.1.8Create variable: ACRIS - Conversion Label - Start Checkout.375.2Create required Triggers.385.2.1Create Trigger: ACRIS Cookie Ads Trigger385.2.2Create Trigger: ACRIS Checkout Page + Ads Consent395.2.3Create Trigger: ACRIS add_to_cart event + Ads Consent405.3Create required Tags415.3.1Create Tag: ACRIS - Conversion Verknüpfung415.3.2Create Tag: ACRIS - Conversion Tracking - Remarketing.425.3.3Create Tag: ACRIS - Conversion Tracking - Add to Cart.435.3.4Create Tag: ACRIS - Conversion Tracking - Purchase446Known problems & solutions.456.1Implementing scripts via the GTM (example FBMessenger)45                                                                                                    | 5.  | .1.7   | Create variable: ACRIS - Conversion Label – Purchase           | 37   |
| 5.2Create required Triggers                                                                                                    | 5.  | 1.8    | Create variable: ACRIS - Conversion Label - Start Checkout     | 37   |
| 5.2.1Create Trigger: ACRIS Cookie Ads Trigger385.2.2Create Trigger: ACRIS Checkout Page + Ads Consent395.2.3Create Trigger: ACRIS add_to_cart event + Ads Consent405.3Create required Tags415.3.1Create Tag: ACRIS - Conversion Verknüpfung415.3.2Create Tag: ACRIS - Conversion Tracking - Remarketing425.3.3Create Tag: ACRIS - Conversion Tracking - Remarketing425.3.4Create Tag: ACRIS - Conversion Tracking - Add to Cart435.3.4Create Tag: ACRIS - Conversion Tracking - Purchase446Known problems & solutions456.1Implementing scripts via the GTM (example FBMessenger)457Contact48                                                                                                    | 5.2 | Create | e required Triggers                                            | . 38 |
| 5.2.2Create Trigger: ACRIS Checkout Page + Ads Consent                                                                                                    | 5.  | .2.1   | Create Trigger: ACRIS Cookie Ads Trigger                       | 38   |
| 5.2.3Create Trigger: ACRIS add_to_cart event + Ads Consent                                                                                                    | 5.  | .2.2   | Create Trigger: ACRIS Checkout Page + Ads Consent              | 39   |
| 5.3Create required Tags415.3.1Create Tag: ACRIS - Conversion Verknüpfung415.3.2Create Tag: ACRIS - Conversion Tracking – Remarketing425.3.3Create Tag: ACRIS - Conversion Tracking - Add to Cart435.3.4Create Tag: ACRIS - Conversion Tracking – Purchase446Known problems & solutions456.1Implementing scripts via the GTM (example FBMessenger)457Contact48                                                                                                    | 5.  | .2.3   | Create Trigger: ACRIS add_to_cart event + Ads Consent          | 40   |
| <ul> <li>5.3.1 Create Tag: ACRIS - Conversion Verknüpfung</li></ul>                                                                                                    | 5.3 | Create | e required Tags                                                | . 41 |
| <ul> <li>5.3.2 Create Tag: ACRIS - Conversion Tracking – Remarketing</li></ul>                                                                                                    | 5.  | .3.1   | Create Tag: ACRIS - Conversion Verknüpfung                     | 41   |
| <ul> <li>5.3.3 Create Tag: ACRIS - Conversion Tracking - Add to Cart</li></ul>                                                                                                    | 5.  | .3.2   | Create Tag: ACRIS - Conversion Tracking – Remarketing          | 42   |
| <ul> <li>5.3.4 Create Tag: ACRIS - Conversion Tracking – Purchase</li></ul>                                                                                                    | 5.  | .3.3   | Create Tag: ACRIS - Conversion Tracking - Add to Cart          | 43   |
| <ul> <li>6 Known problems &amp; solutions</li></ul>                                                                                                    | 5.  | .3.4   | Create Tag: ACRIS - Conversion Tracking – Purchase             | .44  |
| <ul> <li>6.1 Implementing scripts via the GTM (example FBMessenger)</li></ul>                                                                                                    | 6   | Knov   | vn problems & solutions                                        | 45   |
| 7 Contact                                                                                                    | 6.1 | Impler | -<br>nenting scripts via the GTM (example FBMessenger)         | . 45 |
|                                                                                                    | 7   | Cont   | act                                                            | 48   |

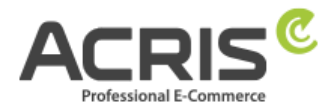

# 1 Introduction

In order to implement the GDPR correctly for "Enhanced Ecommerce Tracking" with the Google Tag Manager, some adjustments are required. You will find the necessary settings in this guide.

A prerequisite for these instructions is the use of the EU Cookie Policy Pro plugin.

https://store.shopware.com/acris86961282733/eu-cookie-richtlinie-pro-automatischer-cookie-erkennung-sw6.html

The Google Tag Manager can be integrated using the free plugin from Webmatch, for example - but this is neither mandatory nor a prerequisite for our plugin.

https://store.shopware.com/wbm1713539203085f/google-tag-manager-google-analytics-enhanced-e-commerce-tracking-fuer-shopware-6.html

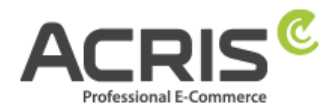

# 2 Shopware administration area

**Please make sure that the correct cookie is "active".** (Screenshot is an example, depending on the Shopware version used or which EU cookie policy plugin version you are using).

| ntifikation                                                                   |   |
|-------------------------------------------------------------------------------|---|
| Cookie-ID *                                                                   | G |
| _ga _gid _gat+ _dc_gtm_UA+ ga-disable-UA+ utm(a b c d t v x z) _gat _swag_ga* |   |
| Aktiv                                                                         |   |
| Cookie Gruppe: *                                                              |   |
| Tracking                                                                      | ~ |
|                                                                               |   |
|                                                                               |   |

To do this, go to the admin of your Shopware Shop 6 and use the following path: Settings > Plugins > EU Cookie Policy Pro > Cookies

You can find this cookie ID (Google Analytics) in the cookie plugin:

```
2.1.1 Cookie ID SW6 -> Plugin Version 2.5.0-2.6.1
_ga|_gid|_gat_.+|_dc_gtm_UA-.+|ga-disable-UA-.+|__utm(a|b|c|d|t|v|x|z)|_gat|_swag_ga_.*
```

```
2.1.2 Cookie ID SW6 -> Plugin Version ab 2.7.0
_ga|_gid|_gat_.+|_dc_gtm_UA-.+|ga-disable-UA-.+|_utm(a|b|c|d|t|v|x|z)|_gat|_swag_ga_.*|_gac.*
```

```
2.1.3 Cookie ID SW6 -> Plugin Version ab 3.1.0
_ga|_gid|_gat_.+|_dc_gtm_UA-.+|ga-disable-UA-.+|_utm(a|b|c|d|t|v|x|z)|_gat|_swag_ga_.*|_gac.*|_ga.*
```

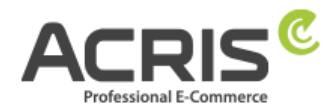

# 2.1.4 Google Consent Mode Cookie Configuration

In the Shopware 6 admin area, a new field has been added to the cookie management for each cookie: **Google Cookie Consent Mode** 

| ookie settings                                                                                    | English | ~ | Cancel | Save |
|---------------------------------------------------------------------------------------------------|---------|---|--------|------|
| Script code                                                                                       |         |   |        |      |
| (i) The script code is executed when the cookie is accepted by the user.<br>the <script></script> |         |   |        |      |

This field can be used to control which Google Consent Modes should be transferred to the Google Tag Manager when the cookie is accepted.

For the Google cookie entries already supplied by our plugin, the required consent modes are already set automatically when the cookies are automatically recognized or when the plugin is updated if these cookies already exist.

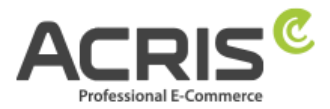

The following values are available for selection via the new setting (multiple selection):

| ad_storage              | Enables storage (such as cookies) related to advertising.                                                              |
|-------------------------|----------------------------------------------------------------------------------------------------|
| ad_user_data            | Sets consent for sending user data related to advertising to Google.                                                   |
| ad_personalization      | Sets consent for personalised advertising.                                                                             |
| analytics_storage       | Enables storage (such as cookies) related to analytics, e.g. visit duration.                                           |
| functionality_storage   | Enables storage that supports the functionality of the website or app, e.g. language settings.                         |
| personalization_storage | Enables storage related to personalisation, e.g. video recommendations                                                 |
| security_storage        | Enables storage related to security, such as authentication functionality, fraud prevention and other user protection. |

 ad\_storage - Enables storage (such as cookies) related to advertising.

 ad\_user\_data - Sets consent for sending user data related to advertising to Google.

 ad\_personalization - Sets consent for personalized advertising.

 analytics\_storage - Enables storage (such as cookies) related to analytics e.g. visit duration.

 functionality\_storage - Enables storage that supports the functionality of the website or app e.g. language settings.

 personalization\_storage - Enables storage related to personalization e.g. video recommendations

# 3 Setting up Google Consent Mode

# 3.1 Create required Variables

# 3.1.1 Create Variable: ad\_personalization

Create new variable with name: <u>ad\_personalization</u> Variable type: <u>Datenschichtvariable</u> Datalayer variable name: acrisCookie.ad\_personalization Datalayer version: Version 2

## "Save"

| I_personalization 🗀                                                | Speichern |
|--------------------------------------------------------------------|-----------|
| Variable konfigurieren                                             |           |
| Variablentyp Datenschichtvariable                                  |           |
| Name der Datenschichtvariablen ③<br>acrisCookie.ad_personalization |           |
| Datenschichtversion<br>Version 2                                   |           |

# 3.1.2Create Variable: ad\_storage

Create new variable with name: <u>ad\_storage</u> Variable type: <u>Datalayer variable</u> Datalayer variable name: acrisCookie.ad\_storage Datalayer version: Version 2

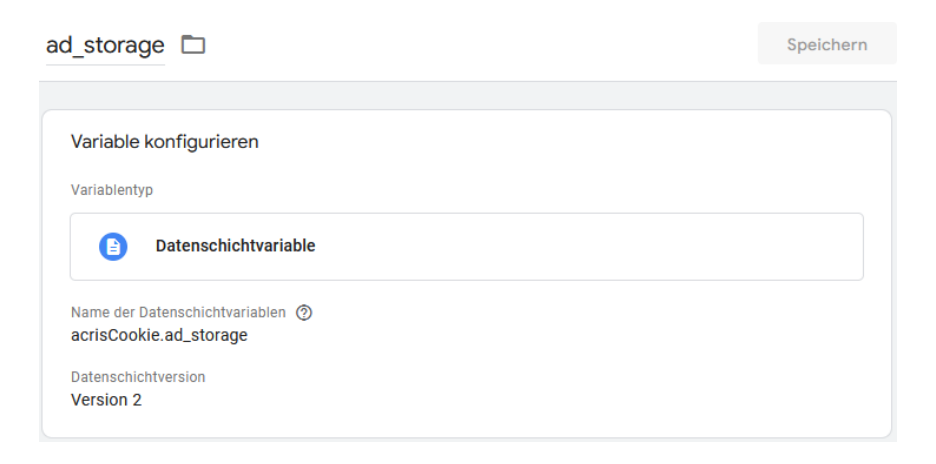

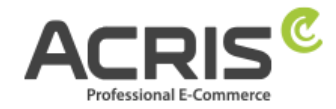

# 3.1.3Create Variable: ad\_user\_data

Create new variable with name: <u>ad\_user\_data</u> Variable type: <u>Datalayer variable</u> Datalayer variable name: acrisCookie.ad\_user\_data Datalayer version: Version 2

## "Save"

"Save"

| ad_user_data 🗖                                               | Speichern |
|--------------------------------------------------------------|-----------|
| Variable konfigurieren                                       |           |
| Datenschichtvariable                                         |           |
| Name der Datenschichtvariablen ⑦<br>acrisCookie.ad_user_data |           |
| Datenschichtversion<br>Version 2                             |           |

# 3.1.4Create Variable: analytics\_storage

Create new variable with name: <u>analytics\_storage</u> Variable type: <u>Datalayer variable</u> Datalayer variable name: acrisCookie.analytics\_storage Datalayer version: Version 2

| alytics_storage 🗖                                                 | Speicherr |
|-------------------------------------------------------------------|-----------|
| Variable konfigurieren                                            |           |
| Variablentyp                                                      |           |
| Datenschichtvariable                                              |           |
| Name der Datenschichtvariablen ⑦<br>acrisCookie.analytics_storage |           |
| Datenschichtversion                                               |           |
| Version 2                                                         |           |

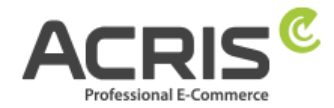

# 3.1.5Create Variable: functionality\_storage

Create new variable with name: <u>functionality\_storage</u> Variable type: <u>Datalayer variable</u> Datalayer variable name: acrisCookie.functionality\_storage Datalayer version: Version 2

## "Save"

| functionality_storage 🗀                                               | Speichern |
|-----------------------------------------------------------------------|-----------|
| Variable konfigurieren                                                |           |
| Variablentyp                                                          |           |
| Datenschichtvariable                                                  |           |
| Name der Datenschichtvariablen ⑦<br>acrisCookie.functionality_storage |           |
| Datenschichtversion<br>Version 2                                      |           |

# 3.1.6Create Variable: personalization\_storage

Create new variable with name: <u>personalization\_storage</u> Variable type: <u>Datalayer variable</u> Datalayer variable name: acrisCookie.personalization\_storage Datalayer version: Version 2

| personalization_storage                                                 | Speichern |
|-------------------------------------------------------------------------|-----------|
| Variable konfigurieren                                                  |           |
| Datenschichtvariable                                                    |           |
| Name der Datenschichtvariablen ⑦<br>acrisCookie.personalization_storage |           |
| Datenschichtversion<br>Version 2                                        |           |

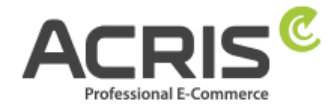

# 3.1.7Create Variable: security\_storage

Create new variable with name: <u>security\_storage</u> Variable type: <u>Datalayer variable</u> Datalayer variable name: acrisCookie.security\_storage Datalayer version: Version 2

## "Save"

| security_storage                                                 | Speichern |
|------------------------------------------------------------------|-----------|
|                                                                  |           |
| Variable konfigurieren                                           |           |
| Variablentyp                                                     |           |
| Datenschichtvariable                                             |           |
| Name der Datenschichtvariablen ⑦<br>acrisCookie.security_storage |           |
| Datenschichtversion<br>Version 2                                 |           |

# 3.2 Create required Tags

# 3.2.1 Create Tag: Google Consent Mode Default

New Tag with name: <u>Google Consent Mode Default</u> Tag-Type: Consent Mode (Google tags) from gtm-templates-simo-ahava Consent Command: Default Wait for Update: 0 Regions: all Consent Settings:

| Field name              | Value  |
|-------------------------|--------|
| ad_storage              | denied |
| analytics_storage       | denied |
| ad_user_data            | denied |
| ad_personalization      | denied |
| personalization_storage | denied |
| functionality_storage   | denied |
| security_storage        | denied |

## Assigned Trigger: "Consent Initialization - All Pages"

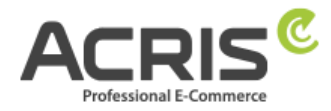

Spe

#### Google Consent Mode Default 📋

| Тад-Тур                                          |              |              |        |           |
|--------------------------------------------------|--------------|--------------|--------|-----------|
| Consent Mode (Google<br>gtm-templates-simo-ahavi | e tags)<br>a |              | (      | GALERIE   |
| o. Tag-Berechtigungen                            |              |              | 4 Bere | chtigunge |
| Consent Command 💿                                |              |              |        |           |
| Default                                          | *            |              |        |           |
| Wait for Update ⑦                                |              |              |        |           |
| 0                                                | 101          | milliseconds |        |           |
| Regions 🔞                                        |              |              |        |           |
| all                                              | 101          |              |        |           |
|                                                  |              |              |        |           |
| <ul> <li>Consent Settings</li> </ul>             |              |              |        |           |
| Required for Google services                     |              |              |        |           |
| ad_storage ⑦                                     |              |              |        |           |
| denied                                           |              | *            |        |           |
| analytics_storage ③                              |              |              |        |           |
| denied                                           |              | *            |        |           |
| ad_user_data ⑦                                   |              |              |        |           |
| denied                                           |              | *            |        |           |
| ad_personalization ⑦                             |              |              |        |           |
| denied                                           |              | Ŧ            |        |           |
|                                                  |              |              |        |           |
| Other signals                                    |              |              |        |           |
| denied                                           |              | -            |        |           |
|                                                  |              |              |        |           |
| denied                                           |              | -            |        |           |
|                                                  |              |              |        |           |
| security_storage                                 |              | -            |        |           |
|                                                  |              |              |        |           |
|                                                  |              |              |        |           |

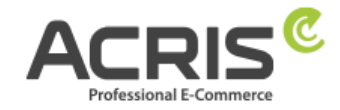

# 3.2.2Create Tag: Google Consent Mode Update

New Tag with name: Google Consent Mode Update

**Tag-Type:** Consent Mode (Google tags)

This tag type must be imported from the community templates before it can be used. To do this, simply search for "Consent Mode (Google tags)" and import the variable template from "gtm-templates-simo-ahava".

Consent Command: Update

Wait for Update: 0

Regions: all

## **Consent Settings:**

| Field name              | Value                       |
|-------------------------|-----------------------------|
| ad_storage              | {{ad_storage}}              |
| analytics_storage       | {{analytics_storage}}       |
| ad_user_data            | {{ad_user_data}}            |
| ad_personalization      | {{ad_personalization}}      |
| personalization_storage | {{personalization_storage}} |
| functionality_storage   | {{functionality_storage}}   |
| security_storage        | {{security_storage}}        |

## **Assigned Triggers:**

"ACRIS Cookie Ads Trigger"

"ACRIS Cookie Analytics Trigger"

"ACRIS Cookie Analytics Trigger First Activated"

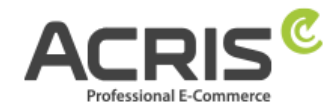

Speichern

| Tag-Kon             | figuration                                             |                  |   |
|---------------------|--------------------------------------------------------|------------------|---|
| Tag-Typ             |                                                        |                  |   |
|                     | Consent Mode (Google tags)<br>gtm-templates-simo-ahava | GALERIE          |   |
| От                  | Tag-Berechtigungen                                     | 4 Berechtigungen | > |
| Consent C<br>Update | ommand 🕐                                               |                  |   |
| Consent             | Settings                                               |                  |   |
| ad_storage          | e (2)                                                  |                  |   |
| {{ad_stor           | age}} (j)                                              |                  |   |
| analytics_s         | storage 💿                                              |                  |   |
| {{analytic          | s_storage}} (i)                                        |                  |   |
| ad_user_da          | ata (2)                                                |                  |   |
| {{ad_user           | _data}} (i)                                            |                  |   |
| ad_person           | alization (?)                                          |                  |   |
| {{ad_pers           | conalization}} (j)                                     |                  |   |
| personaliz          | ation_storage                                          |                  |   |
| {{persona           | alization_storage}} (i)                                |                  |   |
| functionali         | ty_storage                                             |                  |   |
| {{functior          | nality_storage}} (j)                                   |                  |   |
| security_st         | torage                                                 |                  |   |
|                     |                                                        |                  |   |

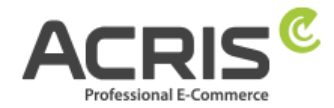

# 4 Setting up the Google Tag Manager for GA4

# 4.1 Create required Variables

# 4.1.1 Create Variable: ACRIS Cookie – Analytics VAR

**Create new variable** with name: <u>ACRIS Cookie – Analytics VAR</u> **Variable type:** <u>Datalayer variable</u> **Datalayer variable name** (Syntax: acrisCookie.\_passendeCookieID)

SW6 -> Plugin Version 2.5.0-2.6.1 acrisCookie.\_ga|\_gid|\_gat\_.+|\_dc\_gtm\_UA-.+|ga-disable-UA-.+|\_\_utm(a|b|c|d|t|v|x|z)|\_gat|\_swag\_ga\_.\* SW6 -> Plugin Version since 2.7.0 acrisCookie.\_ga|\_gid|\_gat\_.+|\_dc\_gtm\_UA-.+|ga-disable-UA-.+|\_\_utm(a|b|c|d|t|v|x|z)|\_gat|\_swag\_ga\_.\*|\_gac.\*

## SW6 -> Plugin Version since 3.1.0

 $acrisCookie.\_ga|\_gid|\_gat\_+|\_dc\_gtm\_UA-.+|ga-disable-UA-.+|\_utm(a|b|c|d|t|v|x|z)|\_gat|\_swag\_ga\_.*|\_gac.*|\_ga.*|_gac.*|\_ga.*|_gac.*|\_gac.*|\_gac.*|\_gac.*|\_gac.*|\_gac.*|\_gac.*|\_gac.*|\_gac.*|\_gac.*|\_gac.*|\_gac.*|\_gac.*|\_gac.*|\_gac.*|\_gac.*|\_gac.*|\_gac.*|\_gac.*|\_gac.*|\_gac.*|\_gac.*|\_gac.*|\_gac.*|\_gac.*|\_gac.*|\_gac.*|\_gac.*|\_gac.*|\_gac.*|\_gac.*|\_gac.*|\_gac.*|\_gac.*|\_gac.*|\_gac.*|\_gac.*|\_gac.*|\_gac.*|\_gac.*|\_gac.*|\_gac.*|\_gac.*|\_gac.*|\_gac.*|\_gac.*|\_gac.*|\_gac.*|\_gac.*|\_gac.*|\_gac.*|\_gac.*|\_gac.*|\_gac.*|\_gac.*|\_gac.*|\_gac.*|\_gac.*|\_gac.*|\_gac.*|\_gac.*|\_gac.*|\_gac.*|\_gac.*|\_gac.*|\_gac.*|\_gac.*|\_gac.*|\_gac.*|\_gac.*|\_gac.*|\_gac.*|\_gac.*|\_gac.*|\_gac.*|\_gac.*|\_gac.*|\_gac.*|\_gac.*|\_gac.*|\_gac.*|\_gac.*|\_gac.*|\_gac.*|\_gac.*|\_gac.*|\_gac.*|\_gac.*|\_gac.*|\_gac.*|\_gac.*|\_gac.*|\_gac.*|\_gac.*|\_gac.*|\_gac.*|\_gac.*|\_gac.*|\_gac.*|\_gac.*|\_gac.*|\_gac.*|\_gac.*|\_gac.*|\_gac.*|\_gac.*|\_gac.*|\_gac.*|\_gac.*|\_gac.*|\_gac.*|\_gac.*|\_gac.*|\_gac.*|\_gac.*|\_gac.*|\_gac.*|\_gac.*|\_gac.*|\_gac.*|\_gac.*|\_gac.*|\_gac.*|\_gac.*|\_gac.*|\_gac.*|\_gac.*|\_gac.*|\_gac.*|\_gac.*|\_gac.*|\_gac.*|\_gac.*|\_gac.*|\_gac.*|\_gac.*|\_gac.*|\_gac.*|\_gac.*|\_gac.*|\_gac.*|\_gac.*|\_gac.*|\_gac.*|\_gac.*|\_gac.*|\_gac.*|\_gac.*|\_gac.*|\_gac.*|\_gac.*|\_gac.*|\_gac.*|\_gac.*|\_gac.*|\_gac.*|\_gac.*|\_gac.*|\_gac.*|\_gac.*|\_gac.*|\_gac.*|\_gac.*|\_gac.*|\_gac.*|\_gac.*|\_gac.*|\_gac.*|\_gac.*|\_gac.*|\_gac.*|\_gac.*|\_gac.*|\_gac.*|\_gac.*|\_gac.*|\_gac.*|\_gac.*|\_gac.*|\_gac.*|\_gac.*|\_gac.*|\_gac.*|\_gac.*|\_gac.*|\_gac.*|\_gac.*|\_gac.*|\_gac.*|\_gac.*|\_gac.*|\_gac.*|\_gac.*|\_gac.*|\_gac.*|\_gac.*|\_gac.*|\_gac.*|\_gac.*|\_gac.*|\_gac.*|\_gac.*|\_gac.*|\_gac.*|\_gac.*|\_gac.*|\_gac.*|\_gac.*|\_gac.*|\_gac.*|\_gac.*|\_gac.*|\_gac.*|\_gac.*|\_gac.*|\_gac.*|\_gac.*|\_gac.*|\_gac.*|\_gac.*|\_gac.*|\_gac.*|\_gac.*|\_gac.*|\_gac.*|\_gac.*|\_gac.*|\_gac.*|\_gac.*|\_gac.*|\_gac.*|\_gac.*|\_gac.*|\_gac.*|\_gac.*|\_gac.*|\_gac.*|\_gac.*|\_gac.*|\_gac.*|\_gac.*|\_gac.*|\_gac.*|\_gac.*|\_gac.*|\_gac.*|\_gac.*|\_gac.*|\_gac.*|\_gac.*|\_gac.*|\_gac.*]$ 

## Datalayer version: Version 2

## "Save"

ACRIS Cookie – Analytics VAR 📋

| Datenschichtvariable         Name der Datenschichtvariablen ③         acrisCookie_gal_gid _gat+ _dc_gtm_UA+ ga-disable-UA+ _utm(a b c d t v x z) _gat _swag_ga* _gac.* _ga.* | Variable konfigurieren<br>Variablentyp                                                                                                    |
|----------------------------------------------------------------------------------------------------|----------------------------------------------------------------------------------------------------|
| Name der Datenschichtvariablen ⑦<br>acrisCookiega _gid _gat+ _dc_gtm_UA+ ga-disable-UA+ utm(a b c d t v x z) _gat _swag_ga* _gac.* _ga.*                                     | Datenschichtvariable                                                                                                    |
| Datenschichtversion                                                                                                    | Name der Datenschichtvariablen ⑦<br>acrisCookie,_ga _gid _gat+ _dc_gtm_UA+ ga-disable-UA+ utm(a b c d t v x z) _gat _swag_ga* _gac.* _ga.*<br>Datenschichtversion |

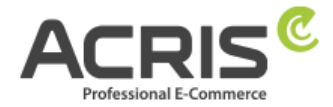

# 4.1.2Create Variable: ACRIS Cookie Analytics VAR zuerst aktiviert

**Create new variable** with name: <u>ACRIS Cookie – Analytics VAR zuerst aktiviert</u> **Variable type:** <u>Datalayer variable</u> **Datalayer variable name** (Syntax: acrisCookie.firstActivated.\_matchingCookieID)

#### SW6 -> Plugin Version since 2.8.0

 $acrisCookie.firstActivated\_ga|\_gid|\_gat\_.+|\_dc\_gtm\_UA-.+|ga-disable-UA-.+|\_utm(a|b|c|d|t|v|x|z)|\_gat|\_swag\_ga\_.*|\_gac.*|gac.*|gac.*|gac.*|gac.*|gac.*|gac.*|gac.*|gac.*|gac.*|gac.*|gac.*|gac.*|gac.*|gac.*|gac.*|gac.*|gac.*|gac.*|gac.*|gac.*|gac.*|gac.*|gac.*|gac.*|gac.*|gac.*|gac.*|gac.*|gac.*|gac.*|gac.*|gac.*|gac.*|gac.*|gac.*|gac.*|gac.*|gac.*|gac.*|gac.*|gac.*|gac.*|gac.*|gac.*|gac.*|gac.*|gac.*|gac.*|gac.*|gac.*|gac.*|gac.*|gac.*|gac.*|gac.*|gac.*|gac.*|gac.*|gac.*|gac.*|gac.*|gac.*|gac.*|gac.*|gac.*|gac.*|gac.*|gac.*|gac.*|gac.*|gac.*|gac.*|gac.*|gac.*|gac.*|gac.*|gac.*|gac.*|gac.*|gac.*|gac.*|gac.*|gac.*|gac.*|gac.*|gac.*|gac.*|gac.*|gac.*|gac.*|gac.*|gac.*|gac.*|gac.*|gac.*|gac.*|gac.*|gac.*|gac.*|gac.*|gac.*|gac.*|gac.*|gac.*|gac.*|gac.*|gac.*|gac.*|gac.*|gac.*|gac.*|gac.*|gac.*|gac.*|gac.*|gac.*|gac.*|gac.*|gac.*|gac.*|gac.*|gac.*|gac.*|gac.*|gac.*|gac.*|gac.*|gac.*|gac.*|gac.*|gac.*|gac.*|gac.*|gac.*|gac.*|gac.*|gac.*|gac.*|gac.*|gac.*|gac.*|gac.*|gac.*|gac.*|gac.*|gac.*|gac.*|gac.*|gac.*|gac.*|gac.*|gac.*|gac.*|gac.*|gac.*|gac.*|gac.*|gac.*|gac.*|gac.*|gac.*|gac.*|gac.*|gac.*|gac.*|gac.*|gac.*|gac.*|gac.*|gac.*|gac.*|gac.*|gac.*|gac.*|gac.*|gac.*|gac.*|gac.*|gac.*|gac.*|gac.*|gac.*|gac.*|gac.*|gac.*|gac.*|gac.*|gac.*|gac.*|gac.*|gac.*|gac.*|gac.*|gac.*|gac.*|gac.*|gac.*|gac.*|gac.*|gac.*|gac.*|gac.*|gac.*|gac.*|gac.*|gac.*|gac.*|gac.*|gac.*|gac.*|gac.*|gac.*|gac.*|gac.*|gac.*|gac.*|gac.*|gac.*|gac.*|gac.*|gac.*|gac.*|gac.*|gac.*|gac.*|gac.*|gac.*|gac.*|gac.*|gac.*|gac.*|gac.*|gac.*|gac.*|gac.*|gac.*|gac.*|gac.*|gac.*|gac.*|gac.*|gac.*|gac.*|gac.*|gac.*|gac.*|gac.*|gac.*|gac.*|gac.*|gac.*|gac.*|gac.*|gac.*|gac.*|gac.*|gac.*|gac.*|gac.*|gac.*|gac.*|gac.*|gac.*|gac.*|gac.*|gac.*|gac.*|gac.*|gac.*|gac.*|gac.*|gac.*|gac.*|gac.*|gac.*|gac.*|gac.*|gac.*|gac.*|gac.*|gac.*|gac.*|gac.*|gac.*|gac.*|gac.*|gac.*|gac.*|gac.*|gac.*|gac.*|gac.*|gac.*|gac.*|gac.*|gac.*|gac.*|gac.*|gac.*|gac.*|gac.*|gac.*|gac.*|gac.*|gac.*|gac.*|gac.*|gac.*|gac.*|gac.*|gac.*|gac.*|gac.*|gac.*|gac.*|gac.*|gac.*|gac.*|gac.*|gac.*|gac.$ 

#### SW6 -> Plugin Version since 3.1.0

acrisCookie.firstActivated.\_ga|\_gid|\_gat\_.+|\_dc\_gtm\_UA-.+|ga-disable-UA-.+|\_\_utm(a|b|c|d|t|v|x|z)|\_gat|\_swag\_ga\_.\*|\_gac.\*|\_ga.\*

## Datalayer version: Version 2

## "Save"

ACRIS Cookie – Analytics VAR zuerst aktiviert 🗈

| Variable                | konfigurieren                                                                                                    |
|-------------------------|----------------------------------------------------------------------------------------------------|
| Variablenty             | p                                                                                                    |
|                         | Datenschichtvariable                                                                                                    |
| Name der E<br>acrisCook | atenschichtvariablen ⑦<br>ie.firstActivatedga]_gid _gat+ _dc_gtm_UA+ ga-disable-UA+ utm(a b c d t v x z) _gat _swag_ga* _gac.* _ga.* |
| Datenschic<br>Version 2 | htversion                                                                                                    |

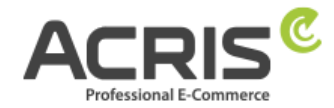

# 4.1.3Create Variable: ACRIS Cookie Landing Page

Create new variable with name: Acris Cookie Landing Page Variable type: First-Party-Cookie Cookie-Name: acris\_cookie\_landing\_page Decode Cookie per URI: yes (checkbox) "Save"

| Variable konfigurieren                   |  |  |
|------------------------------------------|--|--|
| Variablentyp                             |  |  |
| First-Party-Cookie                       |  |  |
| Cookie-Name<br>acris_cookie_landing_page |  |  |
| ✓ Cookie per URI decodieren ⑦            |  |  |

# 4.1.4Create Variable: ACRIS Cookie Referrer

Create new variable with name: Acris Cookie Referrer Variable type: First-Party-Cookie Cookie-Name: acris\_cookie\_referrer Decode Cookie per URI: yes (checkbox) "Save"

| Variable konfigurieren            |  |
|-----------------------------------|--|
| Variablentyp                      |  |
| First-Party-Cookie                |  |
| Cookie-Name acris_cookie_referrer |  |
| ✓ Cookie per URI decodieren ⑦     |  |

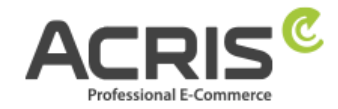

# 4.1.5 Create Variable: ACRIS - GA4 items mapped

## **Create new variable** with name: <u>ACRIS - GA4 items mapped</u>

**Variable type:** EEC Products -> GA4 Items

This variable type must be imported from the community templates before it can be used. To do this, simply search for "EEC Products -> GA4 Items" and import the variable template from "gtm-templates-simo-ahava".

## Variable authorizations: Read datalayer Map Source: Map ecommerce object automatically

#### "Save"

ACRIS - GA4 items mapped 📋

| Variable    | onfigurieren                                                                |                                                                                                    |
|-------------|-----------------------------------------------------------------------------|----------------------------------------------------------------------------------------------------|
| Variablenty |                                                                             |                                                                                                    |
| 0           | EEC Products -> GA4 Items                                                   | GALERIE                                                                                                   |
| 01          | Variablenberechtigungen                                                     | 1 Berechtigung >                                                                                          |
| Map Source  | ⑦<br>merce object automatically                                             |                                                                                                    |
| Map Cust    | m Definitions To Item Parameters                                            |                                                                                                    |
| If your Enl | anced Ecommerce object contains product-scoped custom dimension             | ons/metrics, you can use this table to map those into                                                     |
| GA4 item    | parameter names. Input the index number (if using the prescribed <b>dir</b> | nensionXX and metricXX syntax), or the name of the<br>rameter name with which the value should be sent to |
| CA4 in the  | second                                                                      | rameter name with which the value should be sent to                                                       |

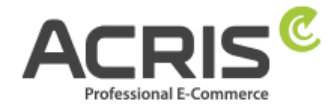

# 4.1.6 Create Variable: ACRIS AddToCart

Create new variable with name: <u>ACRIS AddToCart</u> Variable type: Datalqayer variable Datalayer variable name: add\_to\_cart Datalayer version: Version 2

## "Save"

ACRIS AddToCart

| Variable konfigurieren           |  |
|----------------------------------|--|
| Variablentyp                     |  |
| Datenschichtvariable             |  |
| Name der Datenschichtvariablen 🎯 |  |
| add_to_cart                      |  |
| Datenschichtversion              |  |

# 4.1.7 Create Variable: ACRIS RemoveFromCart

Create new variable with name: <u>ACRIS RemoveFromCart</u> Variable type: Datalayer variable Datalayer variable name: remove\_from\_cart Datalayer version: Version 2

#### "Save"

ACRIS RemoveFromCart

| Variablentyp Datenschichtvariable Name der Datenschichtvariable | Variablentyp  Datenschichtvariable Name der Datenschichtvariablen ③ remove_from_cart | Variablentyp  Datenschichtvariable Name der Datenschichtvariablen ③ remove_from_cart Datenschichtversion | Variable    | konfigurieren          |  |
|-----------------------------------------------------------------|--------------------------------------------------------------------------------------|----------------------------------------------------------------------------------------------------|-------------|------------------------|--|
| Datenschichtvariable Name der Datenschichtvariable              | Datenschichtvariable Name der Datenschichtvariablen ⑦ remove_from_cart               | Datenschichtvariable  Name der Datenschichtvariablen      remove_from_cart  Datenschichtversion          | Variablenty | p                      |  |
| Name der Datenschichtvariablen 💿                                | Name der Datenschichtvariablen 💿<br>remove_from_cart                                 | Name der Datenschichtvariablen  @ remove_from_cart Datenschichtversion                                   | 0           | Datenschichtvariable   |  |
| Name der Datenschichtvariablen 💿                                | Name der Datenschichtvariablen 💮<br>remove_from_cart                                 | Name der Datenschichtvariablen ③ remove_from_cart Datenschichtversion                                    |             |                        |  |
| romovo from part                                                | Tentove_non_cart                                                                     | Datenschichtversion                                                                                      | Name der D  | atenschichtvariablen ③ |  |

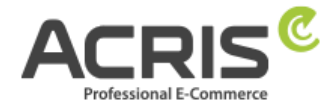

# 4.1.8 Create Variable: ACRIS Affiliation

Create new variable with name: <u>ACRIS Affiliation</u> Variable type: Datalayer variable Datalayer variable name: ecommerce.purchase.actionField.affiliation Datalayer version: Version 2

## "Save"

ACRIS affiliation 📋

| Variable konfigurieren                                                         |
|--------------------------------------------------------------------------------|
| Variablentyp                                                                   |
| Datenschichtvariable                                                           |
| Name der Datenschichtvariablen ⑦<br>ecommerce.purchase.actionField.affiliation |
| Datenschichtversion<br>Version 2                                               |

# 4.1.9 Create Variable: ACRIS Ordernumber

Create new variable with name: <u>ACRIS Ordernumber</u> Variable type: Datalayer variable Datalayer variable name: ecommerce.purchase.actionField.id Datalayer version: Version 2

## "Save"

ACRIS Ordernumber

Variable konfigurieren

Variablentyp

| Datenschichtvariable |  |
|----------------------|--|
|                      |  |

Name der Datenschichtvariablen ⑦ ecommerce.purchase.actionField.id

Datenschichtversion Version 2 Speichern

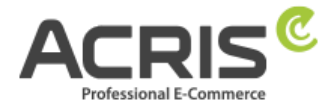

# 4.1.10 Create Variable: ACRIS Conversion Value

Create new variable with name: <u>ACRIS Conversion Value</u> Variable type: Datalayer variable Datalayer variable name: ecommerce.purchase.actionField.revenue Datalayer version: Version 2

## "Save"

ACRIS Conversion Value 🗈

| Variable               | konfigurieren                                               |  |
|------------------------|-------------------------------------------------------------|--|
| Variablent             | /p                                                          |  |
|                        | Datenschichtvariable                                        |  |
| Name der<br>ecomme     | Datenschichtvariablen ⊘<br>rce.purchase.actionField.revenue |  |
| Datenschi<br>Version 2 | :htversion                                                  |  |

# 4.1.11 Create Variable: ACRIS Shipping

Create new variable with name: <u>ACRIS Shipping</u> Variable type: Datalayer variable Datalayer variable name: ecommerce.purchase.actionField.shipping Datalayer version: Version 2

#### "Save"

ACRIS shipping 📋

| Variable konfigurieren                                                      |
|-----------------------------------------------------------------------------|
| Variablentyp                                                                |
| Datenschichtvariable                                                        |
| Name der Datenschichtvariablen ③<br>ecommerce.purchase.actionField.shipping |
| Datenschichtversion<br>Version 2                                            |

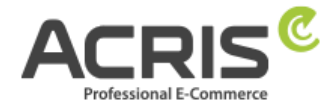

# 4.1.12 Create Variable: ACRIS Tax

Create new variable with name <u>ACRIS Tax</u> Variable type: Datalayer variable Datalayer variable name: ecommerce.purchase.actionField.tax Datalayer version: Version 2

## "Save"

| ACRIS tax |                                        |
|-----------|----------------------------------------|
|           | Variable konfigurieren<br>Variablentyp |
|           | Datenschichtversion<br>Version 2       |

# 4.1.13 Create Variable: ACRIS Total value

Create new variable with name: <u>ACRIS Total value</u> Variable type: Datalayer variable Datalayer variable name: google\_tag\_params.ecomm\_totalvalue Datalayer version: Version 2

| Variable konfigurieren                                                 |  |
|------------------------------------------------------------------------|--|
| Variablentyp                                                           |  |
| Name der Datenschichtvariablen ③<br>google_tag_params.ecomm_totalvalue |  |
| Datenschichtversion<br>Version 2                                       |  |

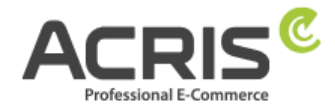

# 4.1.14 Create Variable: ACRIS Currency

**Create new variable** with name: <u>ACRIS Currency</u> **Variable type:** Constant **Value:** EUR

## "Save"

| ACRIS Currency         | Speichern |
|------------------------|-----------|
| Variable konfigurieren |           |
| Variablentyp           |           |
| Constant               |           |
| Wert<br>EUR            |           |

# 4.1.15 Create Variable: ACRIS - Analytics - Mess ID

Create new variable with name: <u>ACRIS - Analytics - Mess ID</u> Variable type: Constant Value: G-\*\*\*\*\*\*\*\* => Enter the measurement ID of the GA-4 property (for example: G-A2ABC2ABCD)

| CRIS - Analytics - Mess ID 📋 | Speichern |
|------------------------------|-----------|
| Variable konfigurieren       |           |
| Variablentyp                 |           |
| 🔅 Konstant                   |           |
| Wert<br>G-123456789          |           |

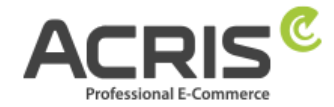

# 4.2 Create required Triggers

# 4.2.1 Create Trigger: ACRIS Cookie Analytics Trigger

New Trigger with name: <u>ACRIS Cookie Analytics Trigger</u> Trigger type: User-defined event Event name: acrisCookieStateChanged Do not activate: Use match with regular expression Some user-defined events: ACRIS Cookie – Analytics VAR is true

ACRIS Cookie – Analytics VAR zuerst aktiviert **is not** true

## "Save"

ACRIS Cookie Analytics Trigger 🗈

| Triggerkonfiguration                                                                                                    |
|----------------------------------------------------------------------------------------------------|
| Triggertyp                                                                                                    |
| O Benutzerdefiniertes Ereignis                                                                                                    |
| Ereignisname<br>acrisCookieStateChanged                                                                                                    |
| Diesen Trigger auslösen bei:<br>ACRIS Cookie – Analytics VAR ist gleich true<br>ACRIS Cookie – Analytics VAR zuerst aktiviert ist nicht gleich true |

# 4.2.2 Create Trigger: ACRIS Cookie Analytics Trigger First Activated

New Trigger with name: ACRIS Cookie Analytics Trigger First Activated Trigger type: User-defined event Event name: acrisCookieStateChanged Do not activate: Use match with regular expression

## Some user-defined events:

#### "Save"

ACRIS Cookie Analytics Trigger First Activated 🗈

| Triggerkonfiguration<br>Triggertyp                                                            |
|-----------------------------------------------------------------------------------------------|
| Benutzerdefiniertes Ereignis                                                                  |
| Ereignisname<br>acrisCookieStateChanged                                                       |
| Diesen Trigger auslösen bei:<br>ACRIS Cookie – Analytics VAR zuerst aktiviert ist gleich true |

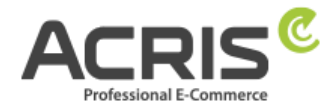

## 4.2.3Create Trigger: ACRIS add-to-cart event

New Trigger with name: <u>ACRIS add-to-cart event</u> Trigger type: User-defined event Event name: add\_to\_cart Do not activate: Use match with regular expression Trigger the trigger at: All user-defined events "Save"

ACRIS add-to-cart event

| Trigg  | gerkonfiguration               |  |
|--------|--------------------------------|--|
| Trigge | ortyp                          |  |
|        | Benutzerdefiniertes Ereignis   |  |
| Ereigr | isname                         |  |
| add_1  | to_cart                        |  |
| Diese  | n Trigger auslösen bei:        |  |
| Allak  | nenutzerdefinierten Freignisse |  |

# 4.2.4Create Trigger: ACRIS add-to-cart event + Consent

| <b>New Trigger</b> with name: <u>ACRIS add-to-cart event + Consent</u> |
|------------------------------------------------------------------------|
| Trigger type: Trigger-Group                                            |
| Triggers:                                                              |
| ACRIS add-to-cart event                                                |
| ACRIS Cookie Analytics Trigger                                         |
| Trigger the trigger at:                                                |
| All user-defined events                                                |
| "Save"                                                                 |

ACRIS add-to-cart event + Consent 📋

| Triggert              | konfiguration                             |
|-----------------------|-------------------------------------------|
| 0                     | Trigger-Gruppe                            |
| Triggers              | 0                                         |
| ٥                     | ACRIS add-to-cart event<br>Trigger        |
| ٥                     | ACRIS Cookie Analytics Trigger<br>Trigger |
| Diesen Tr<br>Alle Bed | gger austösen bei:<br>ngungen             |

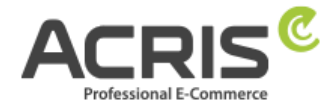

# 4.2.5 Create Trigger: ACRIS remove-from-cart event

New Trigger with name: <u>ACRIS remove-from-cart event</u> Trigger type: User-defined event Event name: remove\_from\_cart Do not activate: Use match with regular expression Trigger the trigger at:

# Trigger the trigger at:

All user-defined events

## "Save"

ACRIS remove-from-cart event

| Triggerkonfiguration<br>Triggertyp                                  |
|---------------------------------------------------------------------|
| O Benutzerdefiniertes Ereignis                                      |
| Ereignisname<br>remove_from_cart                                    |
| Diesen Trigger auslösen bei:<br>Alle benutzerdefinierten Ereignisse |

# 4.2.6Create Trigger: ACRIS remove-from-cart event + Consent

New Trigger with name: <u>ACRIS remove-from-cart event + Consent</u> Trigger type: Trigger-Group Triggers: ACRIS remove-from-cart event ACRIS Cookie Analytics Trigger Trigger the trigger at:

All user-defined events

## "Save"

ACRIS remove-from-cart event + Consent 🗖

| Triggerkonfiguration<br>Triggertyp               |     |
|--------------------------------------------------|-----|
| O Trigger-Gruppe                                 |     |
| Triggers ⊘                                       |     |
| ACRIS remove-from-cart event     Trigger         | UND |
| ACRIS Cookie Analytics Trigger     Trigger       | unu |
| Diesen Trigger auslösen bei:<br>Alle Bedingungen |     |

support@acris.at Seite 26 von 48

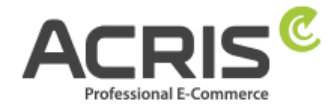

# 4.2.7Create Trigger: ACRIS Checkout Page

New Trigger with name: <u>ACRIS Checkout Page</u> Trigger type: Page view - DOM is ready Trigger the trigger at:

Page URL contains checkout/finish

## "Save"

ACRIS Checkout Page 📋

| Triggerkonfiguration<br>Triggertyp                               |
|------------------------------------------------------------------|
| B Seitenaufruf - DOM ist bereit.                                 |
| Diesen Trigger auslösen bei:<br>Page URL enthält checkout/finish |

# 4.2.8 Create Trigger: ACRIS Checkout Page+ Consent

| New Trigger with<br>Trigger type: Tri<br>Triggers:<br>ACRIS Che<br>ACRIS Coo<br>Trigger the trigg<br>All user-d<br>"Save" | :h name: <u>ACRIS Checkout Page + Consent</u><br>igger-Group<br>eckout Page<br>okie Analytics Trigger<br>ger at:<br>lefined events |  |
|----------------------------------------------------------------------------------------------------|----------------------------------------------------------------------------------------------------|--|
|                                                                                                    |                                                                                                    |  |
|                                                                                                    | Triggerkonfiguration<br>Triggertyp                                                                                                 |  |
|                                                                                                    | O Trigger-Gruppe                                                                                                    |  |
|                                                                                                    | Triggers 🛞                                                                                                    |  |
|                                                                                                    | ACRIS Checkout Page     Trigger                                                                                                    |  |
|                                                                                                    | ACRIS Cookie Analytics Trigger     Trigger                                                                                         |  |

Diesen Trigger auslösen bei: Alle Bedingungen

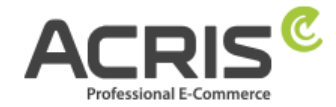

0.11

# 4.3 Create required Tags

# 4.3.1 Create Tag: Google Analytics GA4-Konfiguration

New Tag with name: Google Analytics GA4-Konfiguration Tag-Type: Google-Tag **Tag-ID:** {{ACRIS - Analytics - Mess ID}} **Configuration Settings:** 

| Field name     | Value |
|----------------|-------|
| anonymizeip    | true  |
| send_page_view | true  |

## Tag order (can be found under Advanced settings)

Trigger a tag before the tag is triggered: Google Consent Mode Update Trigger: ACRIS Cookie Analytics Trigger "Save"

| Google Analytics GA4-Konfiguration 🗖                            | Speichern |
|-----------------------------------------------------------------|-----------|
| Too Koofiguration                                               |           |
| Tag-Kontiguration                                               |           |
| Тад-Тур                                                         |           |
| Google-Tag<br>Google                                            |           |
| Tag-ID 🕥                                                        |           |
| {{ACRIS - Analytics - Mess ID}}                                 |           |
| Konfigurationseinstellungen                                     |           |
| Konfigurationsparameter Wert                                    |           |
| anonymizeip true                                                |           |
| send_page_view ~ true                                           |           |
| Tag-Reihenfolge 💿                                               |           |
| Setup-Tag                                                       |           |
| Google Consent Mode Update                                      |           |
|                                                                 |           |
| Trigger                                                         |           |
| Auslösende Trigger                                              |           |
| ACRIS Cookie Analytics Trigger     Benutzerdefiniertes Ereignis |           |
|                                                                 |           |

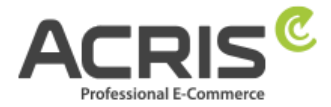

# 4.3.2Create Tag: Google Analytics GA4-Konfiguration First Activated

New Tag with name: <u>Google Analytics GA4-Konfiguration First Activated</u> Tag-Type: Google-Tag Tag-ID: {{ACRIS - Analytics - Mess ID}} Configuration settings:

| Field name     | Value                         |
|----------------|-------------------------------|
| referrer       | {{ACRIS Cookie Referrer}}     |
| page           | {{ACRIS Cookie Landing Page}} |
| anonymizeip    | true                          |
| send_page_view | true                          |

## Tag order (can be found under Advanced settings)

Trigger a tag before the tag is triggered: Google Consent Mode Update **Trigger:** ACRIS Cookie Analytics Trigger First Activated "Save"

| oogle Analytics GA4 Konfiguration                                  | n First Activated 🗖           | Speichern |
|--------------------------------------------------------------------|-------------------------------|-----------|
|                                                                    |                               |           |
| Tag-Konfiguration                                                  |                               |           |
| Тад-Тур                                                            |                               |           |
| Google-Tag<br>Google                                               |                               |           |
| Tag-ID ⑦<br>{{ACRIS - Analytics - Mess ID}}                        |                               |           |
| Konfigurationseinstellungen                                        |                               |           |
| Konfigurationsparameter                                            | Wert                          |           |
| referrer                                                           | {{ACRIS Cookie Referrer}}     |           |
| page                                                               | {{ACRIS Cookie Landing Page}} |           |
| anonymizeip                                                        | true                          |           |
| send_page_view ~                                                   | true                          |           |
| Tag-Reihenfolge 💿                                                  |                               |           |
| Setup-Tag                                                          |                               |           |
| Google Consent Mode Update                                         |                               |           |
| Trigger                                                            |                               |           |
| Auslösende Trigger                                                 |                               |           |
| ACRIS Cookie Analytics Trigger Fir<br>Benutzerdefiniertes Ereignis | st Activated                  |           |
|                                                                    |                               |           |

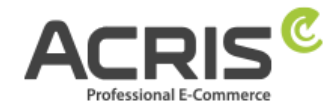

Speichern

# 4.3.3Create Tag: ACRIS GA4 - AddtoCart Event

New Tag with name: <u>ACRIS GA4 - AddtoCart Event</u> Tag-Type: Google Analytics: GA4-Ereignis Measurement -ID: {{ACRIS - Analytics - Mess ID}} Event name: {{ACRIS AddToCart}} Event parameters:

| Field name | Value                        |
|------------|------------------------------|
| currency   | EUR                          |
| items      | {{ACRIS - GA4 items mapped}} |
| value      | {{ACRIS total value}}        |

## Tag order (can be found under Advanced settings)

Trigger a tag before the tag is triggered: Google Consent Mode Update **Trigger:** ACRIS add-to-cart event + Consent **"Save"** 

# ACRIS GA4 - AddtoCart Event 🗈

Tag-Konfiguration Tag-Typ **Google Analytics: GA4-Ereignis** .1 **Google Analytics** Mess-ID In diesem Container wurde ein Google-Tag {{ACRIS - Analytics - Mess ID}} gefunden Ereignisname 🕐 {{ACRIS AddToCart}} Ereignisparameter Ereignisparameter Wert currency {{ACRIS Currency}} items {{ACRIS - GA4 items mapped}} value 1 {{ACRIS Total Value}} Tag-Reihenfolge (2) Setup-Tag Google Consent Mode Update

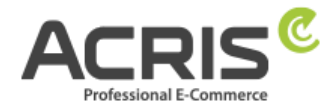

# 4.3.4Create Tag: ACRIS GA4 - RemoveFromCart Event

New Tag with name: ACRIS GA4 - RemoveFromCart Event Tag type: Google Analytics: GA4-Ereignis **Measurment-ID:** {{ACRIS - Analytics - Mess ID}} Event name: {{ACRIS RemoveFromCart}} **Event parameters:** 

| Field name | Value                        |
|------------|------------------------------|
| currency   | EUR                          |
| items      | {{ACRIS - GA4 items mapped}} |
| value      | {{ACRIS total value}}        |

## Tag order (can be found under Advanced settings)

Trigger a tag before the tag is triggered: Google Consent Mode Update **Trigger:** ACRIS remove-from-cart event + Consent "Save"

|                                                                                                    | romCart Event  |                                                                                     | Speichern |
|----------------------------------------------------------------------------------------------------|----------------|-------------------------------------------------------------------------------------|-----------|
| Tag-Konfiguration                                                                                                    |                |                                                                                     |           |
| Тад-Тур                                                                                                    |                |                                                                                     |           |
| Google Analytics<br>Google Analytics                                                                                                    | : GA4-Ereignis |                                                                                     |           |
| Mess-ID<br>{{ACRIS - Analytics - Mess                                                                                                    | ; ID}}         | In diesem Container wurde ein Googefunden                                           | ogle-Tag  |
|                                                                                                    |                |                                                                                     |           |
| Ereignisname ⑦<br>{{ACRIS RemoveFromCart}}<br>Ereignisparameter                                                                                        |                |                                                                                     |           |
| Ereignisname ⑦<br>{{ACRIS RemoveFromCart}}<br>Ereignisparameter<br>Ereignisparameter                                                                   |                | Wert                                                                                |           |
| Ereignisname ⑦<br>{{ACRIS RemoveFromCart}}<br>Ereignisparameter<br>Ereignisparameter<br>currency                                                       | ~              | Wert<br>{{ACRIS Currency}}                                                          |           |
| Ereignisname ⑦<br>{{ACRIS RemoveFromCart}}<br>Ereignisparameter<br>Ereignisparameter<br>currency<br>items                                              | ~              | Wert<br>{{ACRIS Currency}}<br>{{ACRIS - GA4 items mapped}}                          |           |
| Ereignisname (2)<br>{{ACRIS RemoveFromCart}}<br>Ereignisparameter<br>Ereignisparameter<br>currency<br>items<br>value                                   | ~<br>~<br>~    | Wert<br>{{ACRIS Currency}}<br>{{ACRIS - GA4 items mapped}}<br>{{ACRIS Total Value}} |           |
| Ereignisname (2)<br>{{ACRIS RemoveFromCart}}<br>Ereignisparameter<br>Ereignisparameter<br>currency<br>items<br>value<br>Tag-Reihenfolge (2)            | ~<br>~<br>~    | Wert<br>{{ACRIS Currency}}<br>{{ACRIS - GA4 items mapped}}<br>{{ACRIS Total Value}} |           |
| Ereignisname ()<br>{{ACRIS RemoveFromCart}}<br>Ereignisparameter<br>Ereignisparameter<br>currency<br>items<br>value<br>Tag-Reihenfolge ()<br>Setup-Tag | ~<br>~<br>~    | Wert<br>{{ACRIS Currency}}<br>{{ACRIS - GA4 items mapped}}<br>{{ACRIS Total Value}} |           |

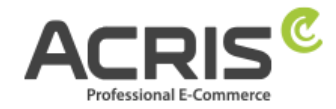

# 4.3.5 Create Tag: ACRIS Purchase Event

New Tag with name: <u>ACRIS Purchase Event</u> Tag type: Google Analytics: GA4-Ereignis Measurment -ID: {{ACRIS - Analytics - Mess ID}} **Event name:** purchase **Event parameters:** 

| Field name     | Value                        |
|----------------|------------------------------|
| transaction_id | {{ACRIS Bestellnummer}}      |
| value          | {{ACRIS Conversion Value}}   |
| currency       | EUR                          |
| affiliation    | {{ACRIS affiliation}}        |
| items          | {{ACRIS - GA4 items mapped}} |
| shipping       | {{ACRIS shipping}}           |
| tax            | {{ACRIS tax}}                |

## Tag order (can be found under Advanced settings)

Trigger a tag before the tag is triggered: Google Consent Mode Update Trigger: ACRIS Checkout Page + Consent

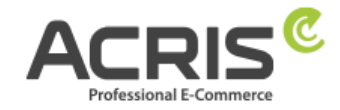

Speichern

| Tag-Konfiguration                          |                                                                |
|--------------------------------------------|----------------------------------------------------------------|
| Тад-Тур                                    |                                                                |
| Google Analytics: GA4-Ere                  | ignis                                                          |
| Mess-ID<br>{{ACRIS - Analytics - Mess ID}} | In diesem Container wurde ein Google-Tag gefunden              |
| Ereignisname ⑦<br>purchase                 |                                                                |
| Ereignisparameter                          |                                                                |
| Ereignisparameter                          | Wert                                                           |
| transaction_id                             | <pre></pre>                                                    |
| value                                      | <pre> {{ACRIS Conversion Value}} </pre>                        |
| currency                                   | <pre>     {{ACRIS Currency}} </pre>                            |
| affiliation                                | <pre></pre>                                                    |
| items                                      | {{ACRIS - GA4 items mapped}}     {/// CRIS - GA4 items mapped} |
| shipping                                   | <pre></pre>                                                    |
| tax                                        | <pre> {{ACRIS Tax}} </pre>                                     |
| Tag-Reihenfolge 💿                          |                                                                |
| Setup-Tag<br>Google Consent Mode Update    |                                                                |
| Trigger                                    |                                                                |
| Auslösende Trigger                         |                                                                |
| ACRIS Checkout Page + A     Trigger-Gruppe | nalytics Consent                                               |
|                                            |                                                                |

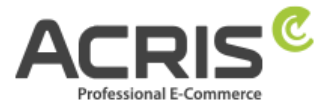

# 5 Setting up the Google Tag Manager for Google Ads

# 5.1 Create required variables

# 5.1.1 Create variable: ACRIS Cookie - Ads VAR

Create new variable with name: <u>ACRIS Cookie – Ads VAR</u> Variable type: Datalayer variable Datalayer variable name: acrisCookie.\_gcl\_au Datalayer version: Version 2

## "Save"

| CRIS Cookie - Ads VAR 📋                               | Speichern |
|-------------------------------------------------------|-----------|
| Variable konfigurieren                                |           |
| Variablentyp Datenschichtvariable                     |           |
| Name der Datenschichtvariablen ⑦<br>acrisCookiegcl_au |           |
| Datenschichtversion<br>Version 2                      |           |

# 5.1.2Create variable: ACRIS - Ecomm – pagetype

Create new variable with name: <u>ACRIS - Ecomm - pagetype</u> Variable type: Datalayer variable Datalayer variable name: google\_tag\_params.ecomm\_pagetype Datalayer version: Version 2

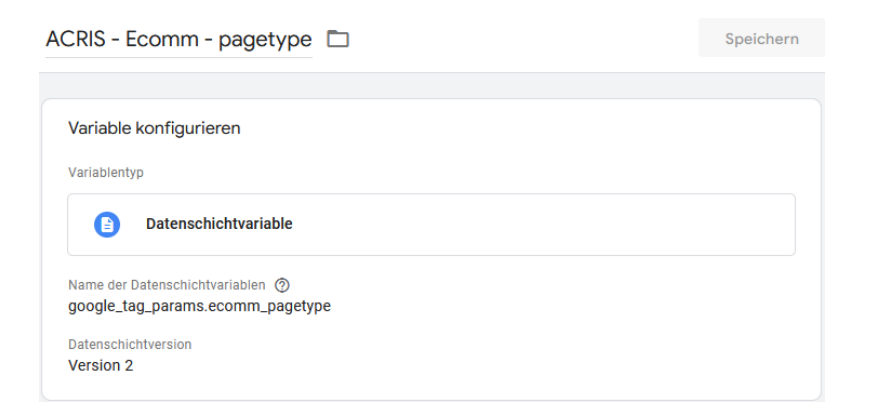

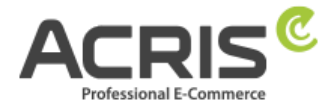

# 5.1.3Create variable: ACRIS - Ecomm - prodid

Create new variable with name: <u>ACRIS - Ecomm - prodid</u> Variable type: Datalayer variable Datalayer variable name: google\_tag\_params.ecomm\_prodid Datalayer version: Version 2

## "Save"

| ACRIS - Ecomm - prodid 🗈                                           | Speichern |
|--------------------------------------------------------------------|-----------|
| Variable konfigurieren                                             |           |
| Variablentyp                                                       |           |
| Datenschichtvariable                                               |           |
| Name der Datenschichtvariablen ⑦<br>google_tag_params.ecomm_prodid |           |
| Datenschichtversion<br>Version 2                                   |           |

# 5.1.4Create variable: ACRIS - Ecomm - totalvalue

Create new variable with name: <u>ACRIS - Ecomm - totalvalue</u> Variable type: Datalayer variable Datalayer variable name: google\_tag\_params.ecomm\_totalvalue Datalayer version: Version 2

| CRIS - Ecomm - totalvalue                                              | Speichern |
|------------------------------------------------------------------------|-----------|
| Variable konfigurieren                                                 |           |
| Variablentyp                                                           |           |
| Datenschichtvariable                                                   |           |
| Name der Datenschichtvariablen ⑦<br>google_tag_params.ecomm_totalvalue |           |
| Datenschichtversion                                                    |           |
| Version 2                                                              |           |

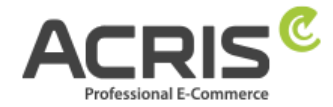

# 5.1.5 Create variable: ACRIS - Conversion ID

Create new variable with name: <u>ACRIS - Conversion ID</u> Variable type: Constant Value: \*\*\*\*\*\*\*\* (Conversion ID of the Google Ads Instance)

## "Save"

| ACRIS - Conversion ID  | Speichern |
|------------------------|-----------|
| Variable konfigurieren |           |
| Variablentyp           |           |
| 😧 Konstant             |           |
| Wert<br>1234567890     |           |

# 5.1.6 Create variable: ACRIS - Conversion Label - Add to Cart

Create new variable with name: <u>ACRIS - Conversion Label - Add to Cart</u> Variable type: Constant Value: \*\*\*\*\*\*\*\* (Conversion Label of the Add to Cart Instance in Google Ads)

| CRIS - Conversion Label - Add to Cart 🗈 |  |  |
|-----------------------------------------|--|--|
| Variable konfigurieren                  |  |  |
| Variablentyp                            |  |  |
| 🙁 Konstant                              |  |  |
| Wert<br>123_456_7890                    |  |  |

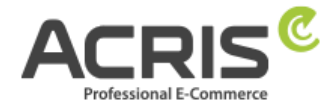

# 5.1.7 Create variable: ACRIS - Conversion Label - Purchase

Create new variable with name: ACRIS - Conversion Label - Purchase Variable type: Constant

**Value:** \*\*\*\*\*\*\*\* (Conversion Label of the Purchase Instance in Google Ads)

## "Save"

| CRIS - Conversion Label - Purchase 📋 | Speichern |
|--------------------------------------|-----------|
| Variable konfigurieren               |           |
| Variablentyp                         |           |
| 🙁 Konstant                           |           |
| Wert<br>123_456_7890                 |           |

# 5.1.8 Create variable: ACRIS - Conversion Label - Start Checkout

Create new variable with name: <u>ACRIS - Conversion Label - Start Checkout</u> Variable type: Constant

**Value:** \*\*\*\*\*\*\*\* (Conversion Label of the Start Checkout Instance in Google Ads)

| CRIS - Conversion Label - Start Checkout 📋 | Speichern |
|--------------------------------------------|-----------|
| Variable konfigurieren                     |           |
| Variablentyp                               |           |
| 😣 Konstant                                 |           |
| Wert<br>123_456_7890                       |           |

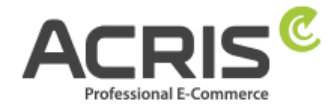

# 5.2 Create required Triggers

## 5.2.1 Create Trigger: ACRIS Cookie Ads Trigger

New Trigger with name: <u>ACRIS Cookie Ads Trigger</u> Trigger type: User-defined event Event name: acrisCookieStateChanged Do not activate: Use match with regular expression Some user-defined events: ACRIS Cookie – Ads VAR is true "Save"

## ACRIS Cookie Ads Trigger 📋

Speichern

Triggerkonfiguration

Triggertyp

Benutzerdefiniertes Ereignis

Ereignisname

acrisCookieStateChanged

Diesen Trigger auslösen bei:

ACRIS Cookie - Ads VAR ist gleich true

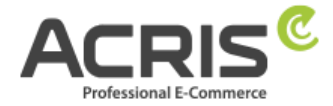

# **5.2.2Create Trigger: ACRIS Checkout Page + Ads Consent**

New Trigger with name: <u>ACRIS Checkout Page + Ads Consent</u> Trigger type: Trigger-Group Triggers: ACRIS ACRIS Checkout Page

ACRIS Cookie Ads Trigger

Trigger the trigger at:

All conditions

"Save"

ACRIS Checkout Page + Ads Consent 📋

Speichern

| От       | rigger-Gruppe                     |     |  |  |
|----------|-----------------------------------|-----|--|--|
|          |                                   |     |  |  |
| iggers 🧿 |                                   |     |  |  |
|          | CRIS Checkout Page                |     |  |  |
|          | CRIS Cookie Ads Trigger<br>rigger | UND |  |  |

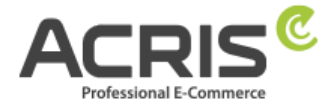

# 5.2.3Create Trigger: ACRIS add\_to\_cart event + Ads Consent

New Trigger with name: <u>ACRIS add-to-cart event + Ads Consent</u> Trigger type: Trigger-Group Triggers: ACRIS add\_to\_cart event

ACRIS Cookie Ads Trigger

# Trigger the trigger at:

All conditions

## "Save"

ACRIS add\_to\_cart event + Ads Consent 🗈

Speichern

| ggertyp |                                     |     |  |
|---------|-------------------------------------|-----|--|
| 0       | Trigger-Gruppe                      |     |  |
| ggers ( | 9                                   |     |  |
| 0       | ACRIS add_to_cart event<br>Trigger  |     |  |
| 0       | ACRIS Cookie Ads Trigger<br>Trigger | UND |  |

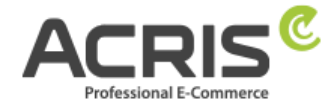

Speichern

# 5.3 Create required Tags

# 5.3.1 Create Tag: ACRIS - Conversion Verknüpfung

New Tag with name: <u>ACRIS – Conversion Verknüpfung</u> Tag type: Conversion Link Tag order (can be found under Advanced settings) Trigger a tag before the tag is triggered: Google Consent Mode Update Trigger: ACRIS Cookie Ads Trigger "Save"

# ACRIS - Conversion Verknüpfung

| Tag-Kor               | nfiguration                                     |
|-----------------------|-------------------------------------------------|
| Tag-Typ               |                                                 |
| 6                     | Conversion-Verknüpfung<br>Google                |
| Keine Ko              | nfiguration erforderlich. Weitere Informationen |
| Tag-Reih              | enfolge ⑦                                       |
| Setup-Tag<br>Google C | consent Mode Update                             |
| Trigger               |                                                 |
| Auslösend             | te Trigger                                      |
|                       | ACRIS Cookie Ads Trigger                        |

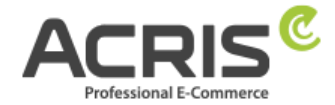

# **5.3.2Create Tag: ACRIS - Conversion Tracking – Remarketing**

**New Tag** with name: <u>ACRIS – Conversion Tracking - Remarketing</u> **Tag type:** Google Ads-Remarketing

**User-defined parameters:** Specify manually

| ecomm_pagetype   | {{ACRIS - Ecomm - pagetype}}   |
|------------------|--------------------------------|
| ecomm_prodid     | {{ACRIS - Ecomm - prodid}}     |
| ecomm_totalvalue | {{ACRIS - Ecomm - totalvalue}} |

## Tag order (can be found under Advanced settings)

Trigger a tag before the tag is triggered: Google Consent Mode Update **Trigger:** ACRIS Cookie Ads Trigger

| CRIS - Conversion Tracking -                               | Remarketing 🗖                              | Speichern |
|------------------------------------------------------------|--------------------------------------------|-----------|
|                                                            |                                            |           |
| Tag-Konfiguration                                          |                                            |           |
| Tag-Typ                                                    |                                            |           |
| Soogle Ads-Remarketing<br>Google Ads                       |                                            |           |
| S wurde ein Tag vom Typ "Conve                             | ersion-Verknüpfung" im Container gefunden. |           |
| Conversion-ID ⑦<br>{{ACRIS - Conversion ID}}               |                                            |           |
| Benutzerdefinierte Parameter<br>Manuell angeben            |                                            |           |
| Schlüssel                                                  | Wert                                       |           |
| ecomm_pagetype                                             | {{ACRIS - Ecomm - pagetype}}               |           |
| ecomm_prodid                                               | {{ACRIS - Ecomm - prodid}}                 |           |
| ecomm_totalvalue                                           | {{ACRIS - Ecomm - totalvalue}}             |           |
| Tag-Reihenfolge ⑦                                          |                                            |           |
| Setup-Tag                                                  |                                            |           |
| Google Consent Mode Update                                 |                                            |           |
| Trigger                                                    |                                            |           |
| Auslösende Trigger                                         |                                            |           |
| O ACRIS Cookie Ads Trigger<br>Benutzerdefiniertes Ereignis |                                            |           |
|                                                            |                                            |           |

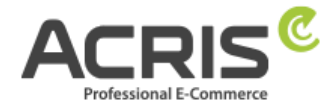

# 5.3.3Create Tag: ACRIS - Conversion Tracking - Add to Cart

New Tag with name: <u>ACRIS – Conversion Tracking – Add to Cart</u> Tag type: Google Ads-Conversion-Tracking Conversion-ID: {{ACRIS - Conversion ID}} Conversion-Label: {{ACRIS - Conversion Label - Add to Cart}} Tag order (can be found under Advanced settings) Trigger a tag before the tag is triggered: Google Consent Mode Update Trigger: ACRIS add\_to\_cart event + Ads Consent "Save"

ACRIS - Conversion Tracking - Add to cart 📋

Speichern

| Tag-Typ    |                                                                       |
|------------|-----------------------------------------------------------------------|
| ٨          | Google Ads-Conversion-Tracking<br>Google Ads                          |
| 🕑 Es       | wurde ein Tag vom Typ "Conversion-Verknüpfung" im Container gefunden. |
| Conversior | n-ID 💿                                                                |
| {{ACRIS -  | Conversion ID}}                                                       |
| Conversion | n-Label 🕐                                                             |
| {{ACRIS -  | Conversion Label - Add to Cart}}                                      |
| Tag-Reih   | enfolge ③                                                             |
| Setup-Tag  |                                                                       |
| Google C   | onsent Mode Update                                                    |
| Trigger    |                                                                       |
| Auslösend  | le Trigger                                                            |
| 0          | ACRIS add_to_cart event + Ads Consent<br>Trigger-Gruppe               |
| Ø          | ACRIS add_to_cart event + Ads Consent<br>Trigger-Gruppe               |

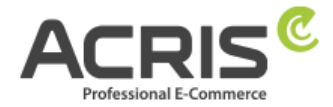

# 5.3.4Create Tag: ACRIS - Conversion Tracking – Purchase

New Tag with name: <u>ACRIS – Conversion Tracking – Purchase</u> Tag type: Google Ads-Conversion-Tracking Conversion-ID: {{ACRIS - Conversion ID}} Conversion-Label: {{ACRIS - Conversion Label - Purchase}} Conversion-Value: {{ACRIS Conversion Value}} Transaction-ID: {{ACRIS Ordernumber}} Currency-Code: {{ACRIS Ordernumber}} Shipping information => Shipping: {{ACRIS Shipping}} Tag order (can be found under Advanced settings) Trigger a tag before the tag is triggered: Google Consent Mode Update Trigger: ACRIS Checkout Page + Ads Consent "Save"

ACRIS - Conversion Tracking - Purchase 📋 Speichern **Tag-Konfiguration** Tag-Typ Google Ads-Conversion-Tracking Google Ads 📀 Es wurde ein Tag vom Typ "Conversion-Verknüpfung" im Container gefunden. Conversion-ID (2) {{ACRIS - Conversion ID}} Conversion-Label (?) {{ACRIS - Conversion Label - Purchase}} Conversion-Wert {{ACRIS Conversion Value}} Transaktions-ID (?) {{ACRIS Ordernumber}} Währungscode {{ACRIS Currency}} ✓ Versandinformationen ② Versandkosten {{ACRIS Shipping}} Tag-Reihenfolge (2) Setup-Tag Google Consent Mode Update

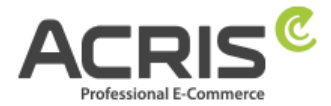

# 6 Known problems & solutions

# 6.1 Implementing scripts via the GTM (example FBMessenger)

## 6.1.1.1 Shopware Admin

Create new cookie in Shopware (Settings -> Extensions -> EU Cookie Policy Pro -> Cookies) Example "FBMessenger"

| Cookie settings                                                                                                    | English                                            | •                             | Cancel            | Save |
|----------------------------------------------------------------------------------------------------|----------------------------------------------------|-------------------------------|-------------------|------|
| Identification                                                                                                    |                                                    |                               |                   |      |
| Cookie-ID *                                                                                                    |                                                    |                               | 0                 |      |
| <ul> <li>Active</li> </ul>                                                                                                    |                                                    |                               |                   |      |
| Cookie group: *                                                                                                    |                                                    |                               | ~                 |      |
|                                                                                                    |                                                    |                               |                   |      |
| Customer information                                                                                                    |                                                    |                               |                   |      |
| Title *                                                                                                    |                                                    |                               |                   |      |
| Providers                                                                                                    |                                                    |                               |                   |      |
|                                                                                                    |                                                    |                               |                   |      |
| Description                                                                                                    |                                                    |                               |                   |      |
| 에 ∽ 🔝 Β / 및 푸 Χ. Χ. Ξ ∽ •፣ 1፣ & ⊞                                                                                                    |                                                    | \$                            | o & Ø             |      |
| Unser Kundenservice Chat erfolgt auf Basis des Facebook<br>Dir im Chat helfen. Du kannst mit deinem Facebook-Profil<br>kommunizieren oder als Gast. Als Gast wird der Chat auf F | Messengers. H<br>(empfohlen) mit<br>acebook nach 2 | lier kön<br>: uns<br>24h geli | nen wir<br>öscht. |      |

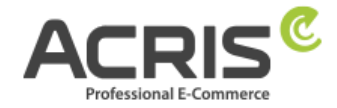

## 6.1.1.2 Google Tag Manager

## Create a new Variable:

Name: FBMessenger\_activated

Datalayer variable name: acrisCookie.FBMessenger

(see chapter **Error! Reference source could not be found**.)

(the name of the data layer variable preceded by **acrisCookie.** and the cookie name created in the Shopware backend)

| × | FBMessenger | activated |  |
|---|-------------|-----------|--|
|---|-------------|-----------|--|

| Variable konfigurieren                         |
|------------------------------------------------|
| Variablentyp                                   |
| Datenschichtvariable                           |
| Name der Datenschichtvariablen (20)            |
| acrisCookie.FBMessenger                        |
| Datenschichtversion                            |
| Version 2                                      |
| Varualias suf diasa Variabla                   |
| verweise auf diese variable                    |
| verweise auf diese variable                    |
| DOM ist bereit. (für Facebook Chat)<br>Trigger |

## Create a new Triggers:

Name FB Messenger activated (see chapter Error! Reference source could not be found.)

Trigger type: User-defined event

Event name: acrisCookieStateChanged

Trigger the trigger at: FBMessenger\_activated is true

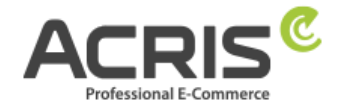

| FB | Messenger | aktiviert    |                        |
|----|-----------|--------------|------------------------|
|    | FB        | FB Messenger | FB Messenger aktiviert |

| Triggerkonfiguration                  |
|---------------------------------------|
| Triggertyp                            |
| Benutzerdefiniertes Ereignis          |
| Ereignisname                          |
| acrisCookieStateChanged               |
| Diesen Trigger auslösen bei:          |
| FBMessenger_activated ist gleich true |
| Verweise auf diesen Trigger           |
| FB Chat<br>Tag                        |

**Create tag**, assign trigger and insert code: **FB Messenger** (see chapter **Error! Reference source could not be found.**)

| Tag-Konfiguration                                        |
|----------------------------------------------------------|
| Тад-Тур                                                  |
| Benutzerdefiniertes HTML<br>Benutzerdefiniertes HTML-Tag |
| HTML ③                                                   |
| <pre>1 <script></script></pre>                           |

If you want to integrate other scripts, this would be done analogously, but it is important that you name the variable 1:1 as you create it in the Shopware backend for cookies (case-sensitive).

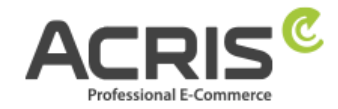

# 7 Contact

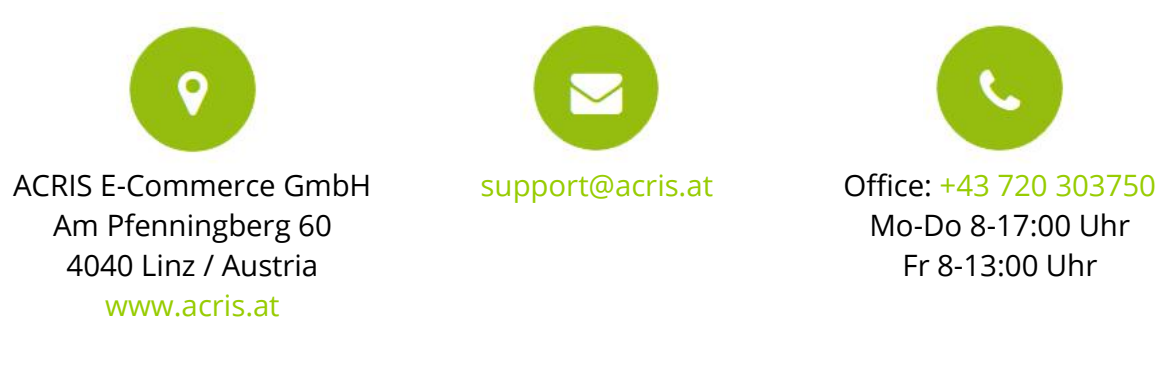

## Professional e-commerce solutions from Linz / Austria

ACRIS employs a number of specialists in the fields of e-commerce, multichannel sales and online marketing. The team of motivated and highly qualified experts has been able to build up and constantly expand its expertise in numerous e-commerce projects over more than 15 years.

Shopware is an important addition for ACRIS in the area of high-quality standard ecommerce systems.

If you are looking for a partner for intelligent, usability-optimized and process-controlled e-commerce systems, then ACRIS is the right partner for you.

## The ACRIS service spectrum

With online stores, the focus is always on customer benefit and usability. ACRIS focuses on holistic e-commerce projects. During the design phase, the focus is on the optimum performance of complex product marketing.

#### The experience of the ACRIS team

In addition to Shopware, we also have experience in integrating numerous third-party systems such as Factfinder, Prudsys and various payment providers.

#### The competences

The certified project managers not only master the e-commerce area, but also the downstream processes and the connection to third-party systems such as CRM, merchandise management or shipping systems.

In addition, the ACRIS online marketing team masters the SEO optimization of online stores and websites, increasing the conversion rate and performance-oriented marketing.

#### **References of ACRIS**

Our customers from the B2C / B2B retail sectors are among the leading companies in their industries in Austria, Germany and Switzerland.